| №<br>п/п | Показатель                                                                                                    | Лицо,<br>ответстве<br>нное за<br>ввод<br>данных<br>(эксперт,<br>ППС) | Информационная система для внесения данных (Электронная<br>информационная образовательная среда (ЭИОС, myoffice.samgtu.ru),<br>«Научный потенциал» http://nauka.samgtu.ru/)                                                                                                    | Необходимость<br>подтверждающего<br>документа, тип<br>документа | Ответственный за<br>экспертизу<br>показателя           |
|----------|----------------------------------------------------------------------------------------------------|----------------------------------------------------------------------|----------------------------------------------------------------------------------------------------|-----------------------------------------------------------------|--------------------------------------------------------|
|          |                                                                                                    |                                                                      | Научно-исследовательская и инновационная деятельность                                                                                                    |                                                                 |                                                        |
| 1.       | Статья, опубликованная в научных<br>журналах, индексируемых в базах Web<br>of Science.<br>Квартиль издания Q:<br>Q4<br>O3 | ППС                                                                  | «Научный потенциал» http://nauka.samgtu.ru/<br>Показатель – «Статьи»<br>Наименование статьи – (вводится с клавиатуры вручную). В тех<br>случаях, когда журнал имеет переводную версию на английском языке, в<br>«Научный потенциал» вводится оригинальная версия в поле<br>«Оригинальное издание» и переводная в поле «Переводная версия»                                                                                                    | По запросу эксперта                                             | Лукшто Н.П.<br>ИАО<br>uni@samgtu.ru<br>Досковская М.С. |
|          | Q2                                                                                                    |                                                                      | Проверить наименование статьи в базах цитирования –                                                                                                    |                                                                 |                                                        |
| 2.       | Q1<br>Статья, опубликованная в научных<br>журналах, индексируемых в базах                                                 |                                                                      | Поля: «Российские журналы, входящие в перечень ВАК и РИНЦ» и<br>«Зарубежные издания и другие российские издания» - названия<br>журнала вводится с клавиатуры вручную, появляется выпадающий                                                                                                    |                                                                 |                                                        |
|          | Scopus.<br>Квартиль издания Q:<br>Q4<br>Q3<br>Q2<br>Q1                                                                    |                                                                      | список, из которого необходимо выбрать нужный журнал. Для корректного отображения выпадающего списка журналов необходимо название журнала вводить точно, как в утвержденных перечнях.<br>Дата издания – заполняется в формате «2016 1 полугодие» или «2016 2 полугодие». При вводе в текстовом окошке цифры 2 появляется выпадающий список с возможными вариантами периодов.                                                                                                    |                                                                 |                                                        |
| 3.       | Статья, опубликованная в журналах из перечня ВАК (кроме WoS, Scopus)                                                      |                                                                      | Тип издания – из выпадающего списка выбрать «журнал» или «сборник статей».                                                                                                    |                                                                 |                                                        |
| 4.       | Статья, опубликованная в российских<br>журналах из перечня РИНЦ                                                           |                                                                      | Номер издания (выпуск, том) – вводится с клавиатуры цифрами через запятую.                                                                                                    |                                                                 |                                                        |
| 5.       | Публикация в других российских<br>журналах, сборниках трудов и тезисов<br>конференций                                     |                                                                      | Номера страниц – вводится с клавиатуры цифрами.<br>Научное направление – В выпадающем списке выбрать нужное<br>направление.<br>Авторы и руководители также вносятся с помощью выпадающих<br>списков. Для этого в окне ввода автора (персоны, студента,<br>руководителя студента или сторонней персоны) необходимо ввести<br>первые буквы фамилии автора. В появившемся выпадающем списке<br>выбираем нужную запись и щелкаем по ней левой клавишей мыши.<br>Авторы работы вносятся по одному в соответствии с категорией -<br>персоны СамГТУ, студенты, сторонние. Для просмотра публикаций<br>автора статей, входящих в Web of Science или Scopus, необходимо в<br>блоке "Авторы" с клавиатуры ввести и сохранить ФИО автора, как оно<br>указано для этой статьи в Web of Science или Scopus. При внесении<br>соавторов студентов обязательно необходимо указывать научного<br>руководителя студента. В случае, если руководитель студента<br>неизвестен, можно указать любого из соавторов-работников СамГТУ. |                                                                 |                                                        |

| №<br>п/п         | Показатель                                                                                                    | Лицо,<br>ответстве<br>нное за<br>ввод<br>данных<br>(эксперт, | Информационная система для внесения данных (Электронная<br>информационная образовательная среда (ЭИОС, myoffice.samgtu.ru),<br>«Научный потенциал» http://nauka.samgtu.ru/)                                                                                                    | Необходимость<br>подтверждающего<br>документа, тип<br>документа | Ответственный за<br>экспертизу<br>показателя |
|------------------|----------------------------------------------------------------------------------------------------|--------------------------------------------------------------|----------------------------------------------------------------------------------------------------|-----------------------------------------------------------------|----------------------------------------------|
|                  |                                                                                                    |                                                              | После сохранения внесенной статьи на странице автоматически<br>появляется форма редактирования только что внесенного объекта. Если<br>необходимо добавить авторов - выбираем автора из выпадающего<br>списка, нажимаем на кнопку «Добавить», после перезагрузки страницы<br>появляется добавленный автор и окно для ввода следующего.<br>Если автор - сторонняя персона, которой нет в выпадающем списке, ее<br>можно добавить в разделе Сторонние персоны.<br>В случае, если у статьи указана неполная информация, она не                                                                                                    |                                                                 |                                              |
| * E              |                                                                                                    |                                                              | учитывается в рейтинге.                                                                                                    |                                                                 |                                              |
| <u>Есл</u><br>6. | Цитируемость публикаций автора,<br>изданных за последние 5 лет в базе<br>WoS (http://www.webofknowledge.com)     | мем в различ<br>Эксперт                                      | ные базы цатарования, перечень БАК, то она учатывается <u>боин раз</u> с наив<br>Электронная информационная образовательная среда (ЭИОС,<br>myoffice.samgtu.ru). Раздел в Меню – Публикации. Авторы                                                                                                    |                                                                 | Лукшто Н.П.<br>Досковская М.С.               |
| 7.               | Цитируемость публикаций автора,<br>изданных за последние 5 лет в базе<br>Scopus ( <u>http://www.scopus.com</u> ) | Эксперт                                                      | Электронная информационная образовательная среда (ЭИОС,<br>myoffice.samgtu.ru). Раздел в Меню – Публикации. Авторы                                                                                                    |                                                                 | Лукшто Н.П.<br>Досковская М.С.               |
| 8.               | Индекс Хирша по базе WoS                                                                                         | Эксперт                                                      | Электронная информационная образовательная среда (ЭИОС,<br>myoffice sametu.ru). Раздел в Меню – Публикации. Авторы                                                                                                    |                                                                 | Лукшто Н.П.<br>Лосковская М С                |
| 9.               | Индекс Хирша по базе Scopus                                                                                      | Эксперт                                                      | Электронная информационная образовательная среда (ЭИОС,<br>myoffice.samgtu.ru). Раздел в Меню – Публикации. Авторы                                                                                                    |                                                                 | Лукшто Н.П.<br>Досковская М.С.               |
| 10.              | Индекс Хирша по базе РИНЦ                                                                                        | Эксперт                                                      | Электронная информационная образовательная среда (ЭИОС,<br>mvoffice.samgtu.ru). Раздел в Меню – Публикации. Авторы                                                                                                    |                                                                 | Лукшто Н.П.<br>Досковская М.С.               |
| 11.              | Полученные патенты (правообладатель<br>СамГТУ)<br>- зарубежные<br>- российские                                   | ППС                                                          | <ul> <li>«Научный потенциал» http://nauka.samgtu.ru/<br/>Показатель – «Полученные патенты»</li> <li>Наименование изобретения – (вводится с клавиатуры вручную)</li> <li>Номер патента - (вводится с клавиатуры вручную)</li> <li>Номер заявки - (вводится с клавиатуры вручную)</li> <li>Правообладатель – (вводится с клавиатуры вручную)</li> <li>Дата выдачи - (вводится с клавиатуры вручную)</li> <li>Дата выдачи - (вводится с клавиатуры вручную)</li> <li>Статус патента – (выбор из списка): зарубежный / российский</li> <li>Тип патента - (выбор из списка)</li> <li>Авторы, персоны СамГТУ, студенты, – в окне ввода необходимо ввести первые буквы фамилии автора. В появившемся выпадающем списке, ее можно добавить в разделе Сторонние персоны.</li> <li>Если автор - сторонняя персона, которой нет в выпадающем списке, ее можно добавить в разделе Сторонние персоны.</li> <li>Если автор студент и аспирант, его добавляют в раздел Студенты</li> <li>При внесении информации учитываются патенты, выданные с января по</li> </ul> |                                                                 | Васильева Г.А.                               |

| №<br>п/п   | Показатель                                                                                                | Лицо,<br>ответстве<br>нное за<br>ввод<br>данных<br>(эксперт,<br>ППС) | Информационная система для внесения данных (Электронная<br>информационная образовательная среда (ЭИОС, myoffice.samgtu.ru),<br>«Научный потенциал» http://nauka.samgtu.ru/)                                                                                                    | Необходимость<br>подтверждающего<br>документа, тип<br>документа | Ответственный за<br>экспертизу<br>показателя |
|------------|----------------------------------------------------------------------------------------------------|----------------------------------------------------------------------|----------------------------------------------------------------------------------------------------|-----------------------------------------------------------------|----------------------------------------------|
|            |                                                                                                    |                                                                      | июнь включительно, и относятся к 1 полугодию, а с июля по декабрь -<br>ко 2 полугодию.<br>Патенты привязываются к подразделению только по авторам, без учета<br>правообладателя. Если автор –сторонняя персона, её можно добавить в<br>разделе                                                                                                    |                                                                 |                                              |
| 12.        | Полученные свидетельства<br>регистрации компьютерных программ<br>и баз данных (правообладатель<br>СамГТУ) | ППС                                                                  | «Научный потенциал» http://nauka.samgtu.ru/<br>Показатель – «Свидетельства на программы и базы данных»<br>Наименование свидетельства, Номер, Правообладатель, Дата<br>выдачи - (вводится с клавиатуры вручную)<br>Авторы, персоны СамГТУ, студенты, – в окне ввода необходимо<br>ввести первые буквы фамилии автора. В появившемся выпадающем<br>списке выбираем нужную запись<br>Если автор - сторонняя персона, которой нет в выпадающем списке, ее<br>можно добавить в разделе Сторонние персоны.<br>Если автор студент и аспирант, его добавляют в раздел Студенты<br>При внесении информации учитываются свидетельства, выданные с<br>января по июнь включительно, и относятся к 1 полугодию, а с июля по<br>декабрь - ко 2 полугодию.<br>Свидетельства привязываются к подразделению только по авторам, без<br>учета правообладателя.<br>Все данные берут с охранных документов | По запросу эксперта                                             | Васильева Г.А.<br>СПИиЛР<br>onti@samgtu.ru   |
| 13.<br>14. | Заключение лицензионного договора<br>на передачу прав на ОИС<br>Доход от передачи прав на ОИС:            | Эксперт                                                              | «Научный потенциал» http://nauka.samgtu.ru/                                                                                                    |                                                                 | Васильева Г.А.<br>Ильиных Е.О.               |
|            | - до 1 млн. руо.<br>- свыше 1 млн. руб.                                                                   |                                                                      |                                                                                                    |                                                                 |                                              |
| 15.        | Участие в выполнении НИОКР                                                                                | ППС                                                                  | «Научный потенциал» http://nauka.samgtu.ru/<br>Показатель - «Научно-исследовательские работы»<br>Номер темы - (вводится с клавиатуры вручную) обязательно указать<br>внутренний номер проекта (например, 387/16)<br>Наименование НИР - (вводится с клавиатуры вручную) - тема проекта<br>Руководитель – (выбор из списка)<br>Вид исследования, Приоритетное направление, Критическая<br>технология, Научное направление – (выбор из списка)<br>Код ГРНТИ - (вводится с клавиатуры вручную)<br>Тип НИР – (выбор из списка): учитываются все типы, кроме «хоздоговор<br>(услуги через НИЧ, в том числе образовательные услуги)», «услуги по                                                                                                    | По запросу эксперта                                             | Ильиных Е.О.<br>ОПиП<br>incenter@samgtu.ru   |

| №<br>п/п | Показатель                                                               | Лицо,<br>ответстве<br>нное за<br>ввод<br>данных<br>(эксперт,<br>ППС) | Информационная система для внесения данных (Электронная<br>информационная образовательная среда (ЭИОС, myoffice.samgtu.ru),<br>«Научный потенциал» http://nauka.samgtu.ru/)                                                                                                    | Необходимость<br>подтверждающего<br>документа, тип<br>документа | Ответственный за<br>экспертизу<br>показателя |
|----------|--------------------------------------------------------------------------|----------------------------------------------------------------------|----------------------------------------------------------------------------------------------------|-----------------------------------------------------------------|----------------------------------------------|
|          |                                                                          |                                                                      | ДОП и ФПК (кроме НИЧ)», «лицензионное соглашение» и хоздоговоров<br>(услуг) в рамках Программ, НТИ или Гособоронзаказа<br>Код проекта - (вводится с клавиатуры вручную): номер, который указан<br>в соглашении/контракте (например, 15.574.82.1301). Только для грантов и<br>программ.<br>Наименование гранта\программы - (вводится с клавиатуры вручную):<br>указывается полное название Программы/гранта с указанием<br>мероприятия (очереди). Только для грантов и программ.<br>Заказчик – (выбор из списка): если нужной организации нет, то в<br>разделе «Справочники» нужно выбрать «Заказчики» и «Создать»<br>Дата начала, Дата окончания - заполняются в соответствии с<br>соглашением/договором<br>Источники финансирования - (выбор из списка)<br>Финансирование по годам - (вводится с клавиатуры вручную): по<br>каждому полугодию. «Период» указывается год и из выпадающего<br>списка выбирается полугодие.<br>Участники – Персоны СамГТУ - вносятся с помощью выпадающих<br>списков. Для этого в окне ввода автора (персоны) необходимо ввести<br>первые буквы фамилии автора и в появившемся списке выбрать нужную<br>запись<br>Если автор - сторонняя персона, которой нет в выпадающем списке, ее<br>можно добавить в разделе Сторонние персоны.<br>Внимание! Проект вносится только один раз, а финансирование по годам<br>и участие в поректе исполнителей добавлются уже в созданной НИР. |                                                                 |                                              |
| 16.      | Участие в выполнении наукоемких<br>услуг, включая образовательные услуги | ППС                                                                  | «Научный потенциал» http://nauka.samgtu.ru/<br>Показатель – «Научно-исследовательские работы»<br>Номер темы - (вводится с клавиатуры вручную) обязательно указать<br>внутренний номер проекта (например, 387/16)<br>Наименование НИР - (вводится с клавиатуры вручную): указывается<br>тема проекта<br>Руководитель – (выбор из списка)<br>Вид исследования, Приоритетное направление, Критическая<br>технология, Научное направление – (выбор из списка)<br>Код ГРНТИ - (вводится с клавиатуры вручную)<br>Тип НИР - (выбор из списка): учитываются только «хоздоговор (услуги<br>через НИЧ, в том числе образовательные услуги)», «услуги по ДОП и<br>ФПК (кроме НИЧ)», хоздоговора (услуги) в рамках Программ, НТИ или<br>Гособоронзаказа<br>Код проекта - (вводится с клавиатуры вручную): номер, который указан                                                                                                    | По запросу эксперта                                             | Ильиных E.O.<br>ОПиП<br>incenter@samgtu.ru   |

| №<br>п/п | Показатель                                                                                                | Лицо,<br>ответстве<br>нное за<br>ввод<br>данных<br>(эксперт,<br>ППС) | Информационная система для внесения данных (Электронная<br>информационная образовательная среда (ЭИОС, myoffice.samgtu.ru),<br>«Научный потенциал» http://nauka.samgtu.ru/)                                                                                                    | Необходимость<br>подтверждающего<br>документа, тип<br>документа                              | Ответственный за<br>экспертизу<br>показателя  |
|----------|----------------------------------------------------------------------------------------------------|----------------------------------------------------------------------|----------------------------------------------------------------------------------------------------|----------------------------------------------------------------------------------------------|-----------------------------------------------|
|          |                                                                                                    |                                                                      | в соглашении/контракте (например, 15.574.82.1301). Только для грантов и программ<br>Наименование гранта\программы - (вводится с клавиатуры вручную).<br>Только для грантов и программ<br>Заказчик – (выбор из списка): если нужной организации нет, то в<br>разделе «Справочники» нужно выбрать «Заказчики» и «Создать»<br>Дата начала, Дата окончания - заполняются в соответствии с<br>соглашением/договором<br>Источники финансирования – (выбор из списка)<br>Финансирование по годам - (вводится с клавиатуры вручную):<br>заполняется по каждому полугодию. В поле «Период» указывается год и<br>из выпадающего списка выбирается полугодие.<br>Участники – Персоны СамГТУ - вносятся с помощью выпадающих<br>списков. Для этого в окне ввода персоны необходимо ввести первые<br>буквы фамилии автора и в появившемся списке выбрать нужную запись<br>Если участник - сторонняя персона, которой нет в выпадающем списке,<br>ее можно добавить в разделе Сторонние персоны.<br>Внимание! Проект вносится только один раз, а финансирование по годам<br>и участие в проекте исполнителей добавляются уже в созданной НИР |                                                                                              |                                               |
| 17.      | Оппонирование, подготовка отзыва<br>ведущей организации на диссертацию:<br>- кандидатскую<br>- докторскую | ППС                                                                  | Электронная информационная образовательная среда (ЭИОС,<br>myoffice.samgtu.ru). Раздел в Меню – Рейтинг ППС.<br>Тип диссертации – (выбор из списка) - кандидатская / докторская<br>Научная специальность - (выбор из списка) - номенклатура научных<br>специальностей<br>Отрасль наук - (выбор из списка) - технические, химические, физико-<br>математические и т.д.<br>Дата защиты – (вводится с клавиатуры вручную)<br>Код диссертационного совета - (выбор из списка)<br>ФИО соискателя ученой степени - (вводится с клавиатуры вручную)                                                                                                    | Гиперссылка на<br>автореферат на сайте<br>ВАК                                                | Чекотило Е.Ю.<br>ОКАиПР<br>analitik@samgtu.ru |
| 18.      | Участие в работе диссертационных<br>советов:<br>- председатель<br>- ученый секретарь<br>- член совета     | ППС                                                                  | «Научный потенциал» http://nauka.samgtu.ru/<br>Показатель - «Участие в работе диссертационных советов»<br>Персона – в окне ввода необходимо ввести первые буквы фамилии<br>автора. В появившемся выпадающем списке выбираем нужную запись<br>Шифр диссертационного совета - (выбор из списка)<br>Роль – председатель / секретарь / член совета<br>Дата начала - (выбор из списка, выпадающего при вводе в текстовом<br>окне цифры 2)<br>Дата окончания - (выбор из списка, выпадающего при вводе в текстовом<br>окне цифры 2)                                                                                                    | Для членов сторонних<br>ДС: скан-копия приказа<br>о создании / частичном<br>изменении совета | Чекотило Е.Ю.<br>ОКАиПР<br>analitik@samgtu.ru |

|             |                                     | Лицо,     |                                                                      |                        |                    |
|-------------|-------------------------------------|-----------|----------------------------------------------------------------------|------------------------|--------------------|
|             |                                     | ответстве |                                                                      | II                     |                    |
| NG.         |                                     | нное за   | Информационная система для внесения данных (Электронная              | Неооходимость          | Ответственный за   |
| JN <u>0</u> | Показатель                          | ввод      | информационная образовательная среда (ЭИОС, myoffice.samgtu.ru),     | подтверждающего        | экспертизу         |
| П/П         |                                     | данных    | «Научный потенциал» http://nauka.samgtu.ru/)                         | документа, тип         | показателя         |
|             |                                     | (эксперт, |                                                                      | документа              |                    |
|             |                                     | ΠΠC)      |                                                                      |                        |                    |
| 19.         | Участие в работе творческого        | ППС       | «Научный потенциал» http://nauka.samgtu.ru/                          | Скан-копия приказа     | Малиновская Ю.А.   |
|             | объединения не ниже регионального   |           | Показатель - «Связи с организациями»                                 | (протокола) об         | УКР                |
|             | - председатель, заместитель         |           | Наименование связи\проекта - (вводится с клавиатуры вручную)         | утверждении состава    | ukr@samgtu.ru      |
|             | председателя                        |           | Наименование организации - (вводится с клавиатуры вручную)           |                        | C C                |
|             | - член правления                    |           | Тип связи - участие в работе творческого объединения                 |                        |                    |
|             | 1                                   |           | Статус связи – региональный / всероссийский / межлународный          |                        |                    |
|             |                                     |           | Роль участника – председатель / заместитель председателя / для члена |                        |                    |
|             |                                     |           | правления выбираем участник                                          |                        |                    |
|             |                                     |           | Лата начала - (выбор из списка, выпалающего при вволе в текстовом    |                        |                    |
|             |                                     |           | окне цифры 2)                                                        |                        |                    |
|             |                                     |           | Лата окончания - (выбор из списка, выпалающего при вволе в текстовом |                        |                    |
|             |                                     |           | окне пифры 2)                                                        |                        |                    |
|             |                                     |           | Уровень – Ученых                                                     |                        |                    |
|             |                                     |           | Авторы – Персоны СамГТУ – в окне ввола необхолимо ввести первые      |                        |                    |
|             |                                     |           | буквы фамилии автора В появившемся выпалающем списке выбираем        |                        |                    |
|             |                                     |           | нужную запись                                                        |                        |                    |
| 20.         | Эксперт федерального уровня:        | ППС       | «Научный потеницал» http://nauka.samgtu.ru/                          | По запросу эксперта:   | Рособрнадзор -     |
|             | - РНФ. РАН                          | _         | Показатель - «Связи с организациями»                                 | PrintScreen письма о   | Костылева И.Б.     |
|             | - Рособрнадзора, экспертный совет   |           | Наименование связи проекта - (вводится с клавиатуры вручную)         | завершении экспертизы, | Экспертный совет   |
|             | ВАК                                 |           | Наименование организации - (вводится с клавиатуры вручную): РНФ,     | скан-копия             | BAK, PAH -         |
|             | - РФФИ, ФГБНУ НИИ РИНКЦЭ            |           | РАН, Рособрнадзора                                                   | удостоверения,         | Чекотило Е.Ю.      |
|             |                                     |           | Тип связи - эксперт федерального уровня                              | подтверждающего        | ОКАиПР             |
|             |                                     |           | Статус связи – федеральный                                           | статус эксперта        | analitik@samgtu.ru |
|             |                                     |           | Роль участника – участник                                            |                        | РНФ, РФФИ,         |
|             |                                     |           | Дата начала - (выбор из списка, выпадающего при вводе в текстовом    |                        | ФГБНУ НИИ          |
|             |                                     |           | окне цифры 2)                                                        |                        | РИНКЦЭ - Ильиных   |
|             |                                     |           | Дата окончания - (выбор из списка, выпадающего при вводе в текстовом |                        | E.O.               |
|             |                                     |           | окне цифры 2)                                                        |                        | ОПиП               |
|             |                                     |           | Уровень – Ученых                                                     |                        | incenter@samgtu.ru |
|             |                                     |           | Авторы – Персоны СамГТУ – в окне ввода необходимо ввести первые      |                        |                    |
|             |                                     |           | буквы фамилии автора. В появившемся выпадающем списке выбираем       |                        |                    |
|             |                                     |           | нужную запись                                                        |                        |                    |
| 21.         | Участие в работе научных экспертных | ППС       | «Научный потенциал» http://nauka.samgtu.ru/                          | Скан-копия приказа     | Малиновская Ю.А.   |
|             | советов / комиссий / рабочих групп  |           | Показатель – «Связи с организациями»                                 | (протокола) об         | УКР                |
|             | - международные                     |           | Наименование связи проекта - (вводится с клавиатуры вручную)         | утверждении состава    | ukr@samgtu.ru      |
|             | - всероссийские                     |           | Наименование организации - (вводится с клавиатуры вручную)           |                        | Чекотило Е.Ю.      |
|             | - региональные                      |           | Тип связи – участие в работе экспертного совета / комиссии           |                        | ОКАиПР             |
|             | - вузовские (кроме кафедральных,    |           | Статус связи – международные / всероссийские / региональные /        |                        | analitik@samgtu.ru |
|             | факультетских)                      |           | вузовский                                                            |                        |                    |

| №<br>п/п | Показатель                                                                                                    | Лицо,<br>ответстве<br>нное за<br>ввод<br>данных<br>(эксперт,<br>ШПС) | Информационная система для внесения данных (Электронная<br>информационная образовательная среда (ЭИОС, myoffice.samgtu.ru),<br>«Научный потенциал» http://nauka.samgtu.ru/)                                                                                                    | Необходимость<br>подтверждающего<br>документа, тип<br>документа                                                                                                    | Ответственный за<br>экспертизу<br>показателя |
|----------|----------------------------------------------------------------------------------------------------|----------------------------------------------------------------------|----------------------------------------------------------------------------------------------------|----------------------------------------------------------------------------------------------------|----------------------------------------------|
|          |                                                                                                    |                                                                      | Роль участника – участник / секретарь / заместитель председателя /<br>председатель<br>Дата начала - (выбор из списка, выпадающего при вводе в текстовом<br>окне цифры 2)<br>Дата окончания - (выбор из списка, выпадающего при вводе в текстовом<br>окне цифры 2)<br>Уровень – Ученых<br>Авторы – Персоны СамГТУ – в окне ввода необходимо ввести первые<br>буквы фамилии автора. В появившемся выпадающем списке выбираем<br>нужную запись                                                                                                    |                                                                                                    |                                              |
| 22.      | <ul> <li>Работа в редколлегии периодических<br/>научных изданий:</li> <li>международный<br/>главный редактор / ученый<br/>секретарь / член редколлегии</li> <li>всероссийский<br/>главный редактор / ученый<br/>секретарь / член редколлегии</li> <li>региональный<br/>главный редактор / ученый<br/>секретарь / член редколлегии</li> <li>вузовский<br/>главный редактор / ученый<br/>секретарь / член редколлегии</li> </ul> | ппс                                                                  | <ul> <li>«Научный потенциал» http://nauka.samgtu.ru/<br/>Показатель - «Связи с организациями»</li> <li>Наименование связи/проекта – (вводится с клавиатуры вручную)<br/>работа в редколлегии периодических научных изданий</li> <li>Наименование организации – (вводится с клавиатуры вручную)<br/>название периодического научного издания, ISSN print/online при<br/>наличии</li> <li>Тип связи – (выбор из списка): работы по выполнению обязанностей<br/>главного редактора научных изданий / работы по выполнению<br/>обязанностей отв. секретаря научных изданий / участие в работе<br/>редколлегии</li> <li>Статус связи – (выбор из списка): международный / всероссийский /<br/>региональный / вузовский</li> <li>Роль участника – (выбор из списка): НЕ УКАЗАНО<br/>Дата начала – дата в формате «20 1 полугодие» или «20 2 полугодие»<br/>(выбирается из списка, выпадающего при вводе в текстовом окне цифры<br/>2)</li> <li>Дата окончания – дата в формате «20 1 полугодие» или «20 2<br/>полугодие» (выбирается из списка, выпадающего при вводе в текстовом окне цифры<br/>2)</li> <li>Дата окончания – дата в формате «20 1 полугодие» или «20 2<br/>полугодие» (выбирается из списка, выпадающего при вводе в текстовом окне цифры<br/>2)</li> <li>Дата окончания – дата в формате «20 1 полугодие» или «20 2<br/>полугодие» (выбирается из списка, выпадающего при вводе в текстовом окне цифры<br/>2)</li> <li>Уровень – Ученых</li> <li>Авторы – Персоны СамГТУ вносятся с помощью выпадающих списков.<br/>Для этого в окне ввода автора (персоны) необходимо ввести первые<br/>буквы фамилии автора и в появившемся списке выборать нужную запись</li> </ul> | По запросу эксперта:<br>скан-копия страниц<br>журнала с указанием<br>состава редколлегии,<br>скан-копия приказа об<br>утверждении состава<br>редколлегии (для<br>изданий, учредитель<br>которых СамГТУ),<br>ссылка на сайт журнала<br>(при наличии) | Досковская М.С.<br>УНИ<br>uni@samgtu.ru      |
| 23.      | Членство в НТС<br>- СамГТУ                                                                                                    | ППС                                                                  | « <i>Научный потенциал</i> » http://nauka.samgtu.ru/<br>Показатель - «Связи с организациями»                                                                                                    | По запросу эксперта:<br>протокол с                                                                                                    | Казакова О.Ю.<br>ОКНИ                        |
|          | - организаций, предприятий, ведомств                                                                                                    |                                                                      | Наименование связи\проекта – (заполняется вручную с клавиатуры)                                                                                                    | утвержденным составом                                                                                                    | okni@samgtu.ru                               |

| №<br>п/п | Показатель                                                                                                    | Лицо,<br>ответстве<br>нное за<br>ввод<br>данных<br>(эксперт,<br>ППС) | Информационная система для внесения данных (Электронная<br>информационная образовательная среда (ЭИОС, myoffice.samgtu.ru),<br>«Научный потенциал» http://nauka.samgtu.ru/)                                                                                                    | Необходимость<br>подтверждающего<br>документа, тип<br>документа    | Ответственный за<br>экспертизу<br>показателя  |
|----------|----------------------------------------------------------------------------------------------------|----------------------------------------------------------------------|----------------------------------------------------------------------------------------------------|--------------------------------------------------------------------|-----------------------------------------------|
|          |                                                                                                    |                                                                      | Наименование организации – (заполняется вручную с клавиатуры)<br>Тип связи - участие в работе научно-технического совета<br>Статус связи – (выбор из списка): СамГТУ (для членов НТС СамГТУ) /<br>вузовский (НТС других ВУЗов) / региональный / всероссийский /<br>международный<br>Роль участника – (выбор из списка): участник / секретарь /<br>председатель<br>Дата начала - (выбор из списка, выпадающего при вводе в текстовом<br>окне цифры 2)<br>Дата окончания - (выбор из списка, выпадающего при вводе в текстовом<br>окне цифры 2)<br>Уровень - Ученых<br>Авторы – Персоны СамГТУ - вносятся с помощью выпадающих<br>списков. Для этого в окне ввода автора (персоны) необходимо ввести<br>первые буквы фамилии автора и в появившемся списке выбрать нужную<br>запись                                                                                                    | НТС (для членства в<br>НТС организаций,<br>предприятий, ведомств)  |                                               |
| 24.      | Получение наград за участие в<br>выставках с экспонатом<br>Зарубежные (не СНГ):*<br>медаль золотая/серебряная/бронзовая<br>Всероссийские (с международным<br>участием, в том числе СНГ):<br>медаль золотая/серебряная/бронзовая<br>Региональные:<br>медаль золотая/серебряная/бронзовая<br>* Здесь и далее при наличии двух и<br>более руководителей/соавторов-<br>работников СамГТУ баллы делятся<br>пропорционально | ППС                                                                  | <ul> <li>«Научный потенциал» http://nauka.samgtu.ru/</li> <li>Показатель - «Экспонаты на выставках»</li> <li>Наименование экспоната – (вводится с клавиатуры вручную)</li> <li>Дата проведения - дата вводится в формате дд.мм.гт. При щелчке мыши на окне ввода появляется календарь, на котором можно выбрать дату.</li> <li>Календарь закрывается, как и выпадающий список, при щелчке мыши в любой другой области.</li> <li>Статус выставки – (выбор из списка):</li> <li>для всероссийских – всероссийский / международный (на территории СНГ);</li> <li>для региональных – региональный</li> <li>Тип экспоната - (выбор из списка): натурный образец / стенд / программа / плакат / планшет</li> <li>Награда на выставке - (выбор из списка): медаль золотая / медаль серебряная / медаль бронзовая</li> <li>Уровень мероприятия - (выбор из списка): студенческий (молодежный) / ученых / среди школьников</li> <li>Авторы – Персоны СамГТУ - вносятся с помощью выпадающих списков. Для этого в окне ввода автора (персоны) необходимо ввести первые буквы фамилии автора и в появившемся списке выбрать нужную запись</li> </ul> | Скан-копия<br>подтверждающего<br>документа (диплом,<br>сертификат) | Гаспарова Л.Б.<br>ОМиСО<br>prmarket@samgtu.ru |

| №<br>п/п | Показатель                                                                                                    | Лицо,<br>ответстве<br>нное за<br>ввод<br>данных<br>(эксперт,<br>ППС) | Информационная система для внесения данных (Электронная<br>информационная образовательная среда (ЭИОС, myoffice.samgtu.ru),<br>«Научный потенциал» http://nauka.samgtu.ru/)                                                                                                    | Необходимость<br>подтверждающего<br>документа, тип<br>документа    | Ответственный за<br>экспертизу<br>показателя  |
|----------|----------------------------------------------------------------------------------------------------|----------------------------------------------------------------------|----------------------------------------------------------------------------------------------------|--------------------------------------------------------------------|-----------------------------------------------|
|          |                                                                                                    |                                                                      | Студенты СамГТУ - вносятся с помощью выпадающих списков. Для<br>этого в окне ввода необходимо ввести первые буквы фамилии студента /<br>аспиранта и в появившемся списке выбрать нужную запись.                                                                                                    |                                                                    |                                               |
| 25.      | Дипломант, победитель, призер<br>выставки, симпозиума, конкурса,<br>фестиваля, смотра:<br>Международные<br>- победитель/призер/дипломант<br>Всероссийские<br>- победитель/призер/дипломант<br>Региональные<br>- победитель/призер/дипломант | ППС                                                                  | <ul> <li>«Научный потенциал» http://nauka.samgtu.ru/</li> <li>Показатель - «Знаки общественного признания»</li> <li>Наименование награды – (вводится с клавиатуры вручную)</li> <li>Мероприятие - (выбор из списка):</li> <li>симпозиум / конкурс / фестиваль / смотр / другое</li> <li>Награда – (выбор из списка): диплом 1 место / диплом 2 место / диплом</li> <li>3 место / диплом (именной) за научные и творческие достижения / призер</li> <li>ВСО / призер прочих олимпиад</li> <li>Дата присуждения - дата вводится в формате дд.мм.гг. При щелчке</li> <li>мыши на окне ввода появляется календарь, на котором можно выбрать</li> <li>дату, Календарь закрывается, как и выпадающий список, при щелчке</li> <li>мыши в любой другой области.</li> <li>Статус - (выбор из списка):</li> <li>для международных - зарубежный (не СНГ);</li> <li>для всероссийских – всероссийский / всероссийский (с международным участием) / международный (на территории России, СНГ);</li> <li>для региональных – региональный</li> <li>Уровень мероприятия - (выбор из списка):</li> <li>студенческий (молодежный) / ученых / среди школьников</li> <li>Авторы – Персоны СамГТУ - вносятся с помощью выпадающих списков. Для этого в окне ввода автора (персоны) необходимо ввести первые буквы фамилии автора и в появившемся списке выбрать нужную запись</li> </ul> | Скан-копия<br>подтверждающего<br>документа (диплом,<br>сертификат) | Гаспарова Л.Б.<br>ОМиСО<br>prmarket@samgtu.ru |
| 26.      | Персональная художественная<br>выставка, архитектурный или<br>дизайнерский проект:<br>- региональный<br>- всероссийский, СНГ<br>- международный                                                                                             | ППС                                                                  | «Научный потенциал» http://nauka.samgtu.ru/<br>Показатель - «Организация мероприятий»<br>Наименование мероприятия – (вводится с клавиатуры вручную)<br>Тип мероприятия конференция - (выбор из списка):<br>персональная художественная выставка, архитектурный или<br>дизайнерский проект<br>Дата начала мероприятия, Дата окончания мероприятия - дата<br>вводится в формате дд.мм.гг. При щелчке мыши на окне ввода появляется<br>календарь, на котором можно выбрать дату. Календарь закрывается, как и<br>выпадающий список, при щелчке мыши в любой другой области.                                                                                                    | Скан-копия<br>сертификата, справки,<br>удостоверения               | Гаспарова Л.Б.<br>ОМиСО<br>prmarket@samgtu.ru |

| №<br>п/п | Показатель                        | Лицо,<br>ответстве<br>нное за<br>ввод<br>данных<br>(эксперт,<br>ППС) | Информационная система для внесения данных (Электронная<br>информационная образовательная среда (ЭИОС, myoffice.samgtu.ru),<br>«Научный потенциал» http://nauka.samgtu.ru/)                                                                                                    | Необходимость<br>подтверждающего<br>документа, тип<br>документа    | Ответственный за<br>экспертизу<br>показателя  |
|----------|-----------------------------------|----------------------------------------------------------------------|----------------------------------------------------------------------------------------------------|--------------------------------------------------------------------|-----------------------------------------------|
|          |                                   |                                                                      | Статус мероприятия - (выбор из списка):<br>всероссийский / зарубежный / с международным участием (на<br>территории России, СНГ)<br>- для международных - зарубежный;<br>- для всероссийских, СНГ – всероссийский / с международным участием<br>(на территории России, СНГ);<br>- для региональных – региональный<br><b>Уровень мероприятия</b> - (выбор из списка):<br>студенческий (молодежный) / ученых / среди школьников<br>Количество секций, Наименование секций, Общее количество<br>участников, Общее кол-во очных участников - (вводится с клавиатуры<br>вручную)<br>Представители СамГТУ, из них студенты и аспиранты, сторонние<br>представители Самарского региона, иногородние участники,<br>зарубежные участники – (вводится с клавиатуры вручную)<br>Общее кол-во заочных участников, сторонние представители<br>Самарского региона, иногородние участники,<br>- (вводится с клавиатуры вручную)<br>Количество докладов / экспонатов, доклады представителей<br>СамГТУ, из них доклады студентов и аспирантов, доклады<br>сторонних представителей Самарского региона, доклады<br>иногородних участников, доклады зарубежных участников -<br>(водится с клавиатуры вручную)<br>Мероприятие на базе СамГТУ - если мероприятие проводится на базе<br>СамГТУ, проставляется в окне "галочка"<br>Организаторы – Персоны СамГТУ – в окне ввода необходимо ввести<br>первые буквы фамилии автора. В появившемся выпадающем списке<br>выбираем нужную запись. <i>Справа от окна ввода персоны СамГТУ</i><br><i>необходимо указать роль персоны!!!!</i><br>Студенты СамГТУ - в посятся с помощью выпадающих списков. Для<br>этого в окне ввода необходимо ввести первые буквы фамилии студента /<br>аспиранта и в появившемся списке выбрать нужную запись<br>Если организатор - сторонняя персона, которой нет в выпадающем<br>списке, ее можно добавить в разделе Сторонние персоны. |                                                                    |                                               |
| 27.      | Защита кандидатской диссертации   | ППС                                                                  | «Научный потенциал» http://nauka.samgtu.ru/<br>Показатель – «Защиты диссертаций»<br>Персона СамГТУ – вносится с помощью выпадающих списков. Для                                                                                                    | Скан-копия приказа о<br>присуждении степени<br>(для защитившихся в | Чекотило Е.Ю.<br>ОКАиПР<br>analitik@samgtu.ru |
|          |                                   |                                                                      | этого в окне ввода автора (персоны) необходимо ввести первые буквы                                                                                                    | сторонних советах)                                                 |                                               |
| 28.      | Защита лиссертации PhD в велущих  | 1                                                                    | фамилии автора и в появившемся списке выбрать нужную запись                                                                                                    | Скан-копия липлома                                                 |                                               |
| 20.      | защита дносортации т по в водущих |                                                                      | wassing a stopa it b nonstibilitation of the bioparts ny kingto saines                                                                                                    | Chain Komma Aminowia                                               |                                               |

| №<br>п/п | Показатель                                                                                                    | Лицо,<br>ответстве<br>нное за<br>ввод<br>данных<br>(эксперт,<br>ППС) | Информационная система для внесения данных ('Электронная<br>информационная образовательная среда (ЭИОС, myoffice.samgtu.ru),<br>«Научный потенциал» http://nauka.samgtu.ru/)                                                                                                    | Необходимость<br>подтверждающего<br>документа, тип<br>документа                   | Ответственный за<br>экспертизу<br>показателя |
|----------|----------------------------------------------------------------------------------------------------|----------------------------------------------------------------------|----------------------------------------------------------------------------------------------------|-----------------------------------------------------------------------------------|----------------------------------------------|
|          | зарубежных университетах                                                                                                    | Í Í                                                                  | Тип диссертации – кандидатская / PhD / докторская                                                                                                    |                                                                                   |                                              |
| 29.      | Защита докторской диссертации                                                                                                    |                                                                      | Тема диссертации - (вводится с клавиатуры вручную)<br>Научная специальность - (выбор из списка)<br>Отрасль наук - (выбор из списка)<br>Дата утверждения - (вводится с клавиатуры вручную)<br>Дата защиты - (вводится с клавиатуры вручную)<br>Код диссертационного совета - (выбор из списка), для диссертации PhD<br>– выбрать «не указано»<br>Название ведущей организации - (вводится с клавиатуры вручную)<br>Оппоненты - (вводится с клавиатуры вручную)<br>Руководитель – Персоны СамГТУ - вносятся с помощью выпадающих<br>списков. Для этого в окне ввода персоны необходимо ввести первые<br>буквы фамилии персоны и в появившемся списке выбрать нужную<br>запись<br>Если руководитель - сторонняя персона, которой нет в выпадающем<br>списке, ее можно добавить в разделе Сторонние персоны. | Скан-копия приказа о присуждении степени                                          |                                              |
| 30.      | Результативность научного<br>консультирования обучающихся,<br>прошедших в Губернаторский реестр<br>творчески одаренной молодежи по<br>результатам выполнения проекта по<br>программам «ВЗЛЕТ», «ПОЛЕТ» | ппс                                                                  | Электронная информационная образовательная среда (ЭИОС,<br>myoffice.samgtu.ru). Раздел в Меню – Рейтинг ППС<br>ФИО обучающегося - (вводится с клавиатуры вручную)<br>Статус обучающегося - (выбор из списка): школьник / студент<br>Образовательное учреждение - (вводится с клавиатуры вручную)<br>Прошел или не прошел в Губернаторский реестр – да / нет<br>Тема исследований - (вводится с клавиатуры вручную)<br>Дата – (консультирование, которое началось в 2015 г., завершилось в<br>2016 г.)                                                                                                    |                                                                                   | Камальдинова З.Ф.                            |
| 31.      | Количество обучающихся очной<br>формы обучения, привлеченных к<br>проведению НИОКР (в т.ч. гранты,<br>х/д) с оплатой труда:<br>- магистранты, аспиранты<br>- бакалавры, специалисты                    | ППС                                                                  | <ul> <li>«Научный потенциал» http://nauka.samgtu.ru/</li> <li>Показатель - «Научно-исследовательские работы»</li> <li>Номер темы - (вводится с клавиатуры вручную)</li> <li>Наименование НИР - (вводится с клавиатуры вручную)</li> <li>Руководитель – (вводится с клавиатуры вручную)</li> <li>Вид исследования – (выбор из списка)</li> <li>Код ГРНТИ – (вводится с клавиатуры вручную)</li> <li>Приоритетное направление - (выбор из списка)</li> <li>Критическая технология - (выбор из списка)</li> <li>Научное направление - (выбор из списка)</li> <li>Научное направление - (выбор из списка)</li> <li>Тип НИР - (выбор из списка)</li> <li>Код проекта - (вводится с клавиатуры вручную)</li> <li>Наименование гранта\программы - (вводится с клавиатуры вручную)</li> </ul>                    | По запросу эксперта:<br>скан-копия отчета по<br>НИОКР с указанием<br>исполнителей | Казакова О.Ю.<br>ОКНИ<br>okni@samgtu.ru      |

| №<br>п/п | Показатель                                                                                                    | Лицо,<br>ответстве<br>нное за<br>ввод<br>данных<br>(эксперт,<br>ППС) | Информационная система для внесения данных (Электронная<br>информационная образовательная среда (ЭИОС, myoffice.samgtu.ru),<br>«Научный потенциал» http://nauka.samgtu.ru/)                                                                                                    | Необходимость<br>подтверждающего<br>документа, тип<br>документа | Ответственный за<br>экспертизу<br>показателя                       |
|----------|----------------------------------------------------------------------------------------------------|----------------------------------------------------------------------|----------------------------------------------------------------------------------------------------|-----------------------------------------------------------------|--------------------------------------------------------------------|
| 32.      | Награды, полученные студентами и                                                                                                    | ППС                                                                  | Дата начала – 2016 1 полугодие<br>Дата окончания 2016 2 полугодие<br>Источники финансирования - (выбор из списка)<br>Участники – Персоны СамГТУ, Студенты СамГТУ - вносятся с<br>помощью выпадающих списков. Для этого в окне ввода автора (персоны)<br>необходимо ввести первые буквы фамилии персоны и в появившемся<br>списке выбрать нужную запись<br><u>Аспиранты указываются в разделе «Студенты СамГТУ»!!!</u><br>Вносится информация ТОЛЬКО по научным и творческим конкурсам и                                                                                                    | Скан-копии                                                      | Казакова О.Ю.                                                      |
|          | аспирантами, за научные и творческие<br>работы на конкурсе, выставке,<br>олимпиаде, выполненные под Вашим<br>руководством:<br>Зарубежные (не СНГ):<br>грант/премия/медаль/диплом/грамота<br>Всероссийский (с международным<br>участием):<br>грант/премия/медаль/диплом/грамота<br>Региональный:<br>грант/премия/медаль/диплом/грамота |                                                                      | олимпиадам, награды, полученные на конференциях НЕ ВНОСИТЬ в<br>этот раздел!!!<br>«Научный потенциал» http://nauka.samgtu.ru/<br>Награды, полученные студентами и аспирантами, за научные и<br>творческие работы на конкурсе, олимпиаде<br>Показатель - «Знаки общественного признания»<br>Наименование награды – вводить с клавиатуры вручную<br>наименование награды – вводить с клавиатуры вручную<br>наименование награды – вводить с клавиатуры вручную<br>наименование награды и название мероприятия<br>Мероприятие – (выбор из списка): конкурс / олимпиада<br>Награда – (выбор из списка): конкурс / олимпиада<br>Награда – (выбор из списка): конкурс / олимпиада<br>Награда – (выбор из списка): конкурс / олимпиада<br>Награда – (выбор из списка): конкурс / олимпиада<br>Награда – (выбор из списка): конкурс / олимпиада<br>Дата присуждения / грант за научные и творческие достижения / призер<br>ВСО / призер прочих олимпиад / грамота за научные достижения /<br>медаль за научные и творческие достижения / премия за научные и<br>творческие достижения / грант за научные и творческие достижения<br>Дата присуждения - дата вводится в формате дд.мм.гг. При щелчке<br>мыши на окне ввода появляется календарь, на котором можно выбрать<br>дату. Календарь закрывается, как и выпадающий список, при щелчке<br>мыши в любой другой области<br>Статус - (выбор из списка):<br>- для зарубежных (не СНГ) – зарубежный (не СНГ);<br>- для всероссийских – всероссийский (с международным участием);<br>- для региональных – региональный (областное и городское мероприятие<br>учитываются как региональный (областное и городское мероприятие<br>учитываются как региональный (областное и городское мероприятие<br>учитываются как региональный),<br>- ученых (если студент или аспирант получил наградный документ не на<br>студенческом (молодежном) мероприятии).<br>Награды, полученные студентаки и аспирантами, за научные и<br>творческие работы на выставке<br>Показатель - «Экспонаты на выставках» | подтверждающих<br>документов                                    | OKHИ<br>okni@samgtu.ru<br>Климанова М.А.<br>ЦИПИ<br>cipi@samgtu.ru |

| №<br>п/п | Показатель                                                                                                    | Лицо,<br>ответстве<br>нное за<br>ввод<br>данных<br>(эксперт,<br>ППС) | Информационная система для внесения данных (Электронная<br>информационная образовательная среда (ЭИОС, myoffice.samgtu.ru),<br>«Научный потенциал» http://nauka.samgtu.ru/)                                                                                                    | Необходимость<br>подтверждающего<br>документа, тип<br>документа                              | Ответственный за<br>экспертизу<br>показателя                                        |
|----------|----------------------------------------------------------------------------------------------------|----------------------------------------------------------------------|----------------------------------------------------------------------------------------------------|----------------------------------------------------------------------------------------------|-------------------------------------------------------------------------------------|
|          |                                                                                                    |                                                                      | Наименование экспоната – (вводится с клавиатуры вручную)<br>Наименование выставки - (вводится с клавиатуры вручную)<br>Дата проведения - дата вводится в формате дд.мм.гг. При щелчке мыши<br>на окне ввода появляется календарь, на котором можно выбрать дату.<br>Календарь закрывается, как и выпадающий список, при щелчке мыши в<br>любой другой области.<br>Статус выставки - (выбор из списка):<br>- для зарубежных (не СНГ) – зарубежный (не СНГ);<br>- для всероссийских – всероссийский (с международным участием);<br>- для региональных – региональный (областное и городское мероприятие<br>учитываются как региональное)<br>Тип экспоната - (выбор из списка): натурный образец / стенд, программа<br>/ плакат / планшет<br>Награда на выставке - (выбор из списка):<br>- премия, (если получен грант, необходимо выбрать «премия»)<br>- именной диплом (грамота) участника выставки,<br>- медаль золотая,<br>- медаль бронзовая<br>Уровень мероприятия - (выбор из списка):<br>- студенческий (молодежный),<br>- ученых (если студент или аспирант получил наградный документ не на<br>студенческом (молодежный),<br>- ученых (если студент или аспирант получил наградный документ не на<br>студенческом (молодежный) мероприятии)<br>При внесении информации в данный показатель учитывать: Автором<br>является студент, аспирант, преподаватель – научный руководитель.<br>Авторов-работников быть не должно! (Поле персоны должно быть<br>пустым) |                                                                                              |                                                                                     |
| 33.      | Подготовка студентов к очному<br>участию в научно-технических<br>мероприятиях (конкурсы, выставки,<br>олимпиады, конференции)<br>Международные, всероссийские:<br>- на русском языке / на иностранном<br>языке<br>Областные, городские, межвузовские,<br>внутривузовские:<br>- на русском языке / на иностранном<br>языке | ППС                                                                  | «Научный потенциал» http://nauka.samgtu.ru/<br><u>Подготовка студентов к очному участию в научно-технических</u><br><u>мероприятиях (конкурсы, олимпиады, конференции)</u><br><b>Показатель -</b> «Очное участие в конф., конкурсах, олимпиадах и др.»<br><b>Наименование работы (доклада) -</b> (вводится с клавиатуры вручную)<br><i>Если доклад введен в систему на иностранном языке, он считается как</i><br><i>«на иностранном языке», ввод на русском – «на русском языке»</i><br><b>Тип доклада -</b> (выбор из списка): секционный / пленарный<br><b>Наименование мероприятия -</b> (вводится с клавиатуры вручную)<br><b>Дата проведения</b> - дата вводится в формате дд.мм.гт. При щелчке мыши<br>на окне ввода появляется календарь, на котором можно выбрать дату.<br>Календарь закрывается, как и выпадающий список, при щелчке мыши в                                                                                                    | По запросу эксперта:<br>скан-копии приказов о<br>командировании,<br>программы<br>мероприятий | Казакова О.Ю.<br>ОКНИ<br>okni@samgtu.ru<br>Климанова М.А.<br>ЦИПИ<br>cipi@samgtu.ru |

| №<br>п/п | Показатель | Лицо,<br>ответстве<br>нное за<br>ввод<br>данных<br>(эксперт,<br>ППС) | Информационная система для внесения данных (Электронная<br>информационная образовательная среда (ЭИОС, myoffice.samgtu.ru),<br>«Научный потенциал» http://nauka.samgtu.ru/)                                                                                                    | Необходимость<br>подтверждающего<br>документа, тип<br>документа | Ответственный за<br>экспертизу<br>показателя |
|----------|------------|----------------------------------------------------------------------|----------------------------------------------------------------------------------------------------|-----------------------------------------------------------------|----------------------------------------------|
|          |            |                                                                      | <ul> <li>любой другой области</li> <li>Статус мероприятия - (выбор из списка): <ul> <li>Международный,</li> <li>Всероссийский (учитывается и с международным участием),</li> <li>Областные, городские, межвузовские вносим в «Региональный»,</li> <li>Впутривузовские вносим в «Вузовский»</li> </ul> </li> <li>Тип мероприятия - (выбор из списка): <ul> <li>съсзд, форум, симпозиум, конференция,</li> <li>съсзд, форум, симпозиум, конференция,</li> <li>саминар,</li> <li>олимпиада,</li> <li>конкурсы на лучшую научную работу,</li> <li>отборочный тур по программе УМНИК,</li> <li>аккредитованное мероприятие по программе УМНИК</li> <li>научно-техническая конференция студентов и магистрантов (2-й тур Дни науки),</li> <li>другие конкурсы</li> </ul> </li> <li>Уровень мероприятия - (выбор из списка): <ul> <li>студенческий (молодежный),</li> <li>суденческий (молодежный),</li> <li>ученых (ссли студент выступал не на студенческом (молодежном) мероприятии).</li> </ul> </li> <li>При внесении информации в данный показатель учитывать: Автором является студенти в адолжно!</li> <li>Подготовка студентов к очному участию в научно-технических мероприятия).</li> <li>Подготовка студентов к очному участию в научно-технических мероприятия.</li> <li>Показатель - «Экспонаты на выставках»</li> <li>Наименование выставки. (водится с клавиатуры вручную)</li> <li>Дата проведения - дата вводится в формате дд.мм.гг. При щелчке мыши на окне ввода появляется календарь, на котором можно выбрать дату.</li> <li>Календарь закрывается, как и выпадающий список, при щелчке мыши в любой другой области.</li> <li>Статус выставки - (выбор из списка):</li> <li>для международных учитываются Зарубежные (не СНГ) и Международный (областное и городское мероприятие учитывается как региональный (областное и городское мероприятие учитывается как региональный (областное и городское мероприятие учитывается как региональное).</li> </ul> |                                                                 |                                              |

| №<br>п/п | Показатель                                                                                                    | Лицо,<br>ответстве<br>нное за<br>ввод<br>данных<br>(эксперт,<br>ППС) | Информационная система для внесения данных (Электронная<br>информационная образовательная среда (ЭИОС, myoffice.samgtu.ru),<br>«Научный потенциал» http://nauka.samgtu.ru/)                                                                                                    | Необходимость<br>подтверждающего<br>документа, тип<br>документа      | Ответственный за<br>экспертизу<br>показателя                       |
|----------|----------------------------------------------------------------------------------------------------|----------------------------------------------------------------------|----------------------------------------------------------------------------------------------------|----------------------------------------------------------------------|--------------------------------------------------------------------|
| 34.      | Подготовка студентов к участию с                                                                                                    | ППС                                                                  | <ul> <li>Вузовский (для вузовского и межвузовского)</li> <li>Тип экспоната - (выбор из списка): натурный образец / стенд, программа / плакат / планшет</li> <li>Награда на выставке - (выбор из списка):</li> <li>премия,</li> <li>именной диплом (грамота) участника выставки,</li> <li>медаль золотая,</li> <li>медаль серебряная,</li> <li>медаль бронзовая</li> <li>Уровень мероприятия - (выбор из списка):</li> <li>студенческий (молодежный),</li> <li>ученых (если студент или аспирант получил наградный документ не на студенческом (молодежном) мероприятии).</li> <li>При внесении информации в данный показатель учитывать: Автором является студент, преподаватель – научный руководитель. Авторов-работников быть не должно!</li> </ul>                                                                                                    | По запросу эксперта:                                                 | Казакова О.Ю.                                                      |
|          | творческой работой в выставках,<br>симпозиумах, конкурсах, фестивалях,<br>смотрах<br>- международные, всероссийские<br>- областные, городские, межвузовские,<br>внутривузовские |                                                                      | Подготовка студентов к участию с творческой работой в симпозиумах,<br>конкурсах, фестивалях, смотрах           Показатель - «Очное участие в конф., конкурсах, олимпиадах и др.»           Наименование работы (доклада) - (вводится с клавиатуры вручную)           Тип доклада - (выбор из списка): секционный / пленарный           Наименование мероприятия - (вводится с клавиатуры вручную)           Дата проведения - дата вводится в формате дд.мм.гг. При щелчке мыши           на окне ввода появляется календарь, на котором можно выбрать дату.           Календарь закрывается, как и выпадающий список, при щелчке мыши в           побой другой области           Статус мероприятия - (выбор из списка):           - Международный,           - для всероссийских – Всероссийский / с международным участием,           - Областные, городские, межвузовские вносим в «Региональный»,           - Внутривузовские вводим в «Вузовский».           Тип мероприятия - (выбор из списка):           - мероприятия творческой направленности (симпозиум, фестиваль, конкурс, смотр)           Уровень мероприятия - (выбор из списка):           - студенческий (молодежный),           - ученых (если студент выступал не на студенческом (молодежном) мероприятии). | скан-копии приказов о<br>командировании,<br>программы<br>мероприятий | OKHИ<br>okni@samgtu.ru<br>Климанова М.А.<br>ЦИПИ<br>cipi@samgtu.ru |

| №<br>п/п | Показатель                        | Лицо,<br>ответстве<br>нное за<br>ввод<br>данных<br>(эксперт,<br>ППС) | Информационная система для внесения данных (Электронная<br>информационная образовательная среда (ЭИОС, myoffice.samgtu.ru),<br>«Научный потенциал» http://nauka.samgtu.ru/)                                                                                                    | Необходимость<br>подтверждающего<br>документа, тип<br>документа | Ответственный за<br>экспертизу<br>показателя |
|----------|-----------------------------------|----------------------------------------------------------------------|----------------------------------------------------------------------------------------------------|-----------------------------------------------------------------|----------------------------------------------|
|          |                                   |                                                                      | При внесении информации в данный показатель учитывать: Автором<br>является студент, преподаватель – научный руководитель. Авторов-<br>работичнов быть на должно!                                                                                                    |                                                                 |                                              |
|          |                                   |                                                                      | раоотников оыть не оолжно!<br>«Научный потенциал» http://nauka.samgtu.ru/<br>Показатель - «Экспонаты на выставках»<br>Наименование экспоната – (вводится с клавиатуры вручную)<br>Дата проведения - дата вводится в формате дд.мм.гг. При щелчке мыши<br>на окне ввода появляется календарь, на котором можно выбрать дату.<br>Календарь закрывается, как и выпадающий список, при щелчке мыши в<br>любой другой области<br>Статус выставки - (выбор из списка):<br>- для международных учитываются Зарубежные (не СНГ) и<br>Международный (на территории СНГ),<br>- Всероссийский,<br>- Региональный (областное и городское мероприятие учитывается как<br>региональное),<br>- Вузовский (для вузовского и межвузовского)<br>Тип экспоната - (выбор из списка): натурный образец / стенд, программа<br>/ плакат / планшет<br>Награда на выставке - (выбор из списка): премия / именной диплом<br>(грамота) участника выставки / медаль золотая / медаль серебряная /<br>медаль бронзовая<br>Уровень мероприятия - (выбор из списка):<br>- студенческий (молодежный),<br>- ученых (если студент или аспирант получил наградный документ не на<br>студенческом (молодежном) мероприятии).<br>При внесении информации в данный показатель учитываеть: Автором<br>является студенти, преподаватель – научный руководитель. Авторов-<br>лаботников быть не должно' |                                                                 |                                              |
| 35.      | Организация и проведение школьных | ППС                                                                  | «Научный потенциал» http://nauka.samgtu.ru/                                                                                                    |                                                                 | Радченко В.П.                                |
|          | - всероссийская                   |                                                                      | Наименование мероприятия - (вволится с клавиатуры вручную)                                                                                                    |                                                                 | Яшкин С Н                                    |
|          | председатель/секретарь            |                                                                      | Тип мероприятия – опимпиала                                                                                                    |                                                                 | Якимова Ю П                                  |
|          | - региональная                    |                                                                      | Лата начала мероприятия. Лата окончания мероприятия - (вволится                                                                                                    |                                                                 | JIMINIODU IO.II.                             |
|          | председатель/секретарь            |                                                                      | с клавиатуры вручную)                                                                                                    |                                                                 |                                              |
|          | - внутривузовская                 |                                                                      | Статус мелоприятия – всероссийский (в том числе межлунаролный с                                                                                                    |                                                                 |                                              |
|          | председатель/секретарь            |                                                                      | международным участием) / региональный (в том числе межвузовский) /                                                                                                    |                                                                 |                                              |

| №<br>п/п | Показатель                                                                                                    | Лицо,<br>ответстве<br>нное за<br>ввод<br>данных<br>(эксперт,<br>ППС) | Информационная система для внесения данных (Электронная<br>информационная образовательная среда (ЭИОС, myoffice.samgtu.ru),<br>«Научный потенциал» http://nauka.samgtu.ru/)                                                                                                    | Необходимость<br>подтверждающего<br>документа, тип<br>документа                    | Ответственный за<br>экспертизу<br>показателя                                                        |
|----------|----------------------------------------------------------------------------------------------------|----------------------------------------------------------------------|----------------------------------------------------------------------------------------------------|------------------------------------------------------------------------------------|----------------------------------------------------------------------------------------------------|
|          |                                                                                                    |                                                                      | внутривузовский (в том числе кафедральный)<br>Уровень мероприятия – студенческий (молодежный) / среди<br>школьников<br>Количество секций, Наименование секций, Общее количество<br>участников, Общее кол-во очных участников, Представители<br>СамГТУ: - из них студенты и аспиранты, - сторонние представители<br>Самарского региона, - иногородние участники, - зарубежные<br>участники - (вводится с клавиатуры вручную)<br>Общее кол-во заочных участников: - сторонние представители<br>Самарского региона, - иногородние участники, - зарубежные<br>участники - (при наличии заочных участников вводится с клавиатуры<br>вручную)<br>Мероприятие на базе СамГТУ - если мероприятие проводится на базе<br>СамГТУ, проставляется в окне "галочка"<br>Организаторы – Персоны СамГТУ - вносятся с помощью выпадающих<br>списков. Для этого в окне ввода автора (персоны) необходимо ввести<br>первые буквы фамилии автора и в появившемся списке выбрать нужную<br>запись<br><u>Справа от окна ввода персоны СамГТУ необходимо указать роль</u><br><u>персоны!!!</u><br>Если организатор - сторонняя персона, которой нет в выпадающем<br>списке, ее можно добавить в разделе Сторонние персоны. |                                                                                    |                                                                                                    |
| 36.      | Разработка комплектов олимпиадных<br>заданий для школьных и студенческих<br>олимпиад<br>- всероссийские<br>- региональные<br>- внутривузовские                                                                                                | ППС                                                                  | Электронная информационная образовательная среда (ЭИОС,<br>myoffice.samgtu.ru). Раздел в Меню – Рейтинг ППС.<br>Название олимпиады - (вводится с клавиатуры вручную)<br>Уровень олимпиады - (выбор из списка): школьная / студенческая<br>Статус олимпиады - (выбор из списка): всероссийская / региональная /<br>внутривузовская<br>Количество комплектов олимпиадных заданий - (вводится с<br>клавиатуры вручную)<br>Подтверждающий документ – прикрепляется скан-копия приказа об<br>олимпиаде                                                                                                    |                                                                                    | Радченко В.П.<br>Андреев А.А.<br>Яшкин С.Н.<br>Якимова Ю.П.                                         |
| 37.      | Организация и проведение научно-<br>технических и творческих<br>мероприятий (конференции, выставки,<br>конкурсы, соревнования, чемпионаты<br>и т.п.) для обучающихся (аспиранты,<br>магистранты, бакалавры)<br>международных (с международным | ППС                                                                  | «Научный потенциал» http://nauka.samgtu.ru/<br>Показатель - «Организация мероприятий»<br>Наименование мероприятия – (вводится с клавиатуры вручную)<br>Тип мероприятия – (выбор их списка): конференция / семинар /<br>симпозиум / выставка / конгресс / олимпиада / совещание / конкурс /<br>ВСО / персональная художественная выставка / архитектурный или<br>дизайнерский проект                                                                                                    | Приказ о проведении<br>мероприятия с<br>утвержденными<br>секциями и<br>участниками | Конференции,<br>выставки -<br>Казакова О.Ю.<br>ОКНИ<br>okni@samgtu.ru<br>Конкурсы,<br>соревнования, |

| №<br>п/п | Показатель                                                     | Лицо,<br>ответстве<br>нное за<br>ввод<br>данных<br>(эксперт,<br>ППС) | Информационная система для внесения данных (Электронная<br>информационная образовательная среда (ЭИОС, myoffice.samgtu.ru),<br>«Научный потенциал» http://nauka.samgtu.ru/) | Необходимость<br>подтверждающего<br>документа, тип<br>документа | Ответственный за<br>экспертизу<br>показателя |
|----------|----------------------------------------------------------------|----------------------------------------------------------------------|----------------------------------------------------------------------------------------------------|-----------------------------------------------------------------|----------------------------------------------|
|          | участием)                                                      | /                                                                    | Дата начала мероприятия , Дата окончания мероприятия - дата                                                                                                    |                                                                 | чемпионаты и т.п                             |
|          | - председатель                                                 |                                                                      | вводится в формате дд.мм.гг. При щелчке мыши на окне ввода появляется                                                                                                    |                                                                 | Климанова М.А.                               |
|          | число сторонних участников                                     |                                                                      | календарь, на котором можно выбрать дату. Календарь закрывается, как и                                                                                                    |                                                                 | ципи                                         |
|          | проведенного мероприятия:                                      |                                                                      | выпадающий список, при щелчке мыши в любой другой области.                                                                                                    |                                                                 | cipi@samgtu.ru                               |
|          | менее 50 / 51 – 100 / свыше 100                                |                                                                      | Статус мероприятия – (выбор их списка):                                                                                                    |                                                                 |                                              |
|          | - <u>сопредседатель</u>                                        |                                                                      | - для международных / с международным участием – зарубежный                                                                                                    |                                                                 |                                              |
|          | число сторонних участников                                     |                                                                      | (международное мероприятие не на территории РФ, СНГ) / с                                                                                                    |                                                                 |                                              |
|          | проведенного мероприятия:                                      |                                                                      | международным участием (на территории России, СНІ);                                                                                                    |                                                                 |                                              |
|          | менее 50 / 51 – 100 / свыше 100                                |                                                                      | - для всероссииских – всероссиискии;                                                                                                    |                                                                 |                                              |
|          | - секретарь                                                    |                                                                      | - для региональных – региональный (для межвузовского мероприятия                                                                                                    |                                                                 |                                              |
|          | число сторонних участников                                     |                                                                      | выоираем статус «региональный»)<br>Упорони морониратия (полотичный)                                                                                                    |                                                                 |                                              |
|          | проведенного мероприятия.<br>менее 50 / 51 $-$ 100 / свъще 100 |                                                                      | уровень мероприятия – (высор их списка). студенческий (молодежный)                                                                                                    |                                                                 |                                              |
|          |                                                                |                                                                      | 7 ученых<br>Колицество семиий Наименование семиий Общее колицество                                                                                                    |                                                                 |                                              |
|          | - предселатель                                                 |                                                                      | участников. Общее кол-во очных участников. Представители                                                                                                    |                                                                 |                                              |
|          | число сторонних участников                                     |                                                                      | у настинков, общее колово о нива у настинков, представители<br>СамГТV - из них стуленты и аспиланты - столонние представители                                               |                                                                 |                                              |
|          | провеленного мероприятия.                                      |                                                                      | Сама Голана представни астранты, сторонине представители<br>Самарского региона, - иногоролние участники, - зарубежные                                                       |                                                                 |                                              |
|          | менее 50 / 51 $-$ 100 / свыше 100                              |                                                                      | <b>участники</b> - вволится с клавиатуры вручную                                                                                                    |                                                                 |                                              |
|          | - сопредседатель                                               |                                                                      | Общее кол-во заочных участников: - сторонние прелставители                                                                                                    |                                                                 |                                              |
|          | число сторонних участников                                     |                                                                      | Самарского региона иногоролние участники зарубежные                                                                                                    |                                                                 |                                              |
|          | проведенного мероприятия:                                      |                                                                      | <b>участники</b> - вводится с клавиатуры вручную                                                                                                    |                                                                 |                                              |
|          | менее 50 / 51 – 100 / свыше 100                                |                                                                      | Количество докладов / экспонатов, доклады представителей                                                                                                    |                                                                 |                                              |
|          | - секретарь                                                    |                                                                      | СамГТУ, из них доклады студентов и аспирантов, доклады                                                                                                    |                                                                 |                                              |
|          | число сторонних участников                                     |                                                                      | сторонних представителей Самарского региона, доклады                                                                                                    |                                                                 |                                              |
|          | проведенного мероприятия:                                      |                                                                      | иногородних участников, доклады зарубежных участников - вводится                                                                                                    |                                                                 |                                              |
|          | менее 50 / 51 – 100 / свыше 100                                |                                                                      | с клавиатуры вручную                                                                                                    |                                                                 |                                              |
|          | <u>региональных</u>                                            |                                                                      | Мероприятие на базе СамГТУ - если мероприятие проводится на базе                                                                                                    |                                                                 |                                              |
|          | - председатель                                                 |                                                                      | СамГТУ, проставляется в окне "галочка"                                                                                                    |                                                                 |                                              |
|          | число сторонних участников                                     |                                                                      | Организаторы – Персоны СамГТУ - вносятся с помощью выпадающих                                                                                                    |                                                                 |                                              |
|          | проведенного мероприятия:                                      |                                                                      | списков. Для этого в окне ввода автора (персоны) необходимо ввести                                                                                                    |                                                                 |                                              |
|          | менее 50 / 51 – 100 / свыше 100                                |                                                                      | первые буквы фамилии автора и в появившемся списке выбрать нужную                                                                                                    |                                                                 |                                              |
|          | - <u>сопредседатель</u>                                        |                                                                      | запись.                                                                                                    |                                                                 |                                              |
|          | число сторонних участников                                     |                                                                      | <u>Справа от окна ввода персоны СамГТУ необходимо указать роль</u>                                                                                                    |                                                                 |                                              |
|          | проведенного мероприятия:                                      |                                                                      | <u>персоны!!!</u> :                                                                                                    |                                                                 |                                              |
|          | менее 50 / 51 – 100 / свыше 100                                |                                                                      | <ul> <li>для председателя указать – председатель орг. комитета;</li> </ul>                                                                                                  |                                                                 |                                              |
|          | - <u>секретарь</u>                                             |                                                                      | - для сопредседателя указать – зам. председателя орг. комитета;                                                                                                    |                                                                 |                                              |
|          | число сторонних участников                                     |                                                                      | - для секретаря указать - секретарь                                                                                                    |                                                                 |                                              |
|          | проведенного мероприятия:                                      |                                                                      |                                                                                                    |                                                                 |                                              |
|          | менее 50 / 51 – 100 / свыше 100                                |                                                                      |                                                                                                    |                                                                 |                                              |

|     |                                              | Лицо,     |                                                                                                    |                       |                         |
|-----|----------------------------------------------|-----------|----------------------------------------------------------------------------------------------------|-----------------------|-------------------------|
|     |                                              | ответстве |                                                                                                    | нс                    |                         |
| 20  |                                              | нное за   | Информационная система для внесения данных (Электронная                                                                        | Необходимость         | Ответственный за        |
| JN⊇ | Показатель                                   | ввод      | информационная образовательная среда (ЭИОС, myoffice.samgtu.ru),                                                               | подтверждающего       | экспертизу              |
| П/П |                                              | данных    | «Научный потенциал» http://nauka.samgtu.ru/)                                                                                   | документа, тип        | показателя              |
|     |                                              | (эксперт. |                                                                                                    | документа             |                         |
|     |                                              | ППС)      |                                                                                                    |                       |                         |
| 38. | Организация и провеление научно-             | ППС       | «Научный потенциал» http://nauka.samgtu.ru/                                                                                    | Скан-копия приказа по | Гаспарова Л.Б.          |
|     | технических конференций                      |           | Показатель - «Организация мероприятий»                                                                                         | СамГТУ о провелении   | ОМиСО                   |
|     | симпозиумов форумов съездов                  |           | Наименование мероприятия – (вволится с клавиатуры вручную)                                                                     | мероприятия и         | prmarket@samgtu ru      |
|     | конгрессов                                   |           | Тип мероприятия – (выбор их списка): конференция / семинар /                                                                   | утверждении состава   | prinariter e saingtaira |
|     | междунаподных (с междунаподным               |           | симпозиум / выставка / конгресс / опимпиала / совешание / конкурс /                                                            | оргкомитета           |                         |
|     | <u>межорнировных (с межорнировных</u>        |           | ВСО / персональная хуложественная выставка / архитектурный или                                                                 | программного комитета |                         |
|     | - предселатель                               |           | лизайнерский проект                                                                                                    | и жюри                |                         |
|     | число сторонних участников                   |           | Лата начала мероприятия Лата окончания мероприятия - дата                                                                      | пласра                |                         |
|     | провеленного мероприятия:                    |           | волится в формате ил мм гг. При шелике мыши на окне ввола появляется                                                           |                       |                         |
|     | Method $50 / 51 - 100 / contrast 100$        |           | выблится в формате да.мм.п. при щеляке мыши на окне выбда появляется как и                                                     |                       |                         |
|     |                                              |           | календарь, на котором можно выорать дату. Календарь закрывается, как и                                                         |                       |                         |
|     |                                              |           | Стотус марониции список, при щелчке мыши в любой другой области                                                                |                       |                         |
|     | провеленного мероприятия:                    |           | статус мероприятия - (высор их списка).                                                                                        |                       |                         |
|     | $100 \times 100$                             |           | - для международных / с международным участием – заруосжный (международное мероприятие не на территории $D\Phi_{c}(H\Gamma)/c$ |                       |                         |
|     |                                              |           | (международное мероприятие не на территории $1 \oplus 0.0000000000000000000000000000000000$                                    |                       |                         |
|     |                                              |           | международным участием (на территории госсии, Сттт),                                                                           |                       |                         |
|     | число сторонних участников                   |           | - для всероссинских – всероссинский,                                                                                           |                       |                         |
|     | 100  keyes 50 / 51 = 100 /  erg ups 100      |           | - для региональных – региональный (для межвузовского мероприятия                                                               |                       |                         |
|     |                                              |           | выоираем статус «региональныи»)                                                                                                |                       |                         |
|     | всероссииских                                |           | уровень мероприятия - (высор их списка): студенческий (молодежный)                                                             |                       |                         |
|     | - председатель                               |           | / ученых / среди школьников                                                                                                    |                       |                         |
|     | число сторонних участников                   |           | количество секции, паименование секции, Оощее количество                                                                       |                       |                         |
|     | 100  keyes 50 / 51 = 100 /  erg ups 100      |           | участников, Общее кол-во очных участников - вводится с клавиатуры                                                              |                       |                         |
|     | менее 50 / 51 – 100 / свыше 100              |           | вручную                                                                                                    |                       |                         |
|     | - сопредседатель                             |           | представители Самі і у, из них студенты и аспиранты, сторонние                                                                 |                       |                         |
|     | число сторонних участников                   |           | представители Самарского региона, иногородние участники,                                                                       |                       |                         |
|     | проведенного мероприятия:                    |           | заруоежные участники - вводится с клавиатуры вручную                                                                           |                       |                         |
|     | менее 50 / 51 – 100 / свыше 100              |           | Оощее кол-во заочных участников, сторонние представители                                                                       |                       |                         |
|     | - секретарь                                  |           | Самарского региона, иногородние участники, заруоежные участники                                                                |                       |                         |
|     | число сторонних участников                   |           | - вводится с клавиатуры вручную                                                                                                |                       |                         |
|     | проведенного мероприятия. $100 / 2000 = 100$ |           | Количество докладов / экспонатов, доклады представителей                                                                       |                       |                         |
|     | менее 50 / 51 – 100 / свыше 100              |           | Самі і у, из них доклады студентов и аспирантов, доклады                                                                       |                       |                         |
|     | <u>региональных</u>                          |           | сторонних представителеи Самарского региона, доклады                                                                           |                       |                         |
|     | - председатель                               |           | иногородних участников, доклады заруоежных участников - вводится                                                               |                       |                         |
|     | число сторонних участников                   |           | с клавиатуры вручную                                                                                                    |                       |                         |
|     | проведенного мероприятия:                    |           | итероприятие на оазе Самі і у - если мероприятие проводится на оазе                                                            |                       |                         |
|     | менее 50 / 51 – 100 / свыше 100              |           | Самі і у, проставляется в окне "галочка"                                                                                       |                       |                         |
|     | - сопредседатель                             |           | организаторы – персоны Самі і у - вносятся с помощью выпадающих                                                                |                       |                         |
|     | число сторонних участников                   |           | списков. Для этого в окне ввода автора (персоны) необходимо ввести                                                             |                       |                         |
|     | проведенного мероприятия:                    |           | первые оуквы фамилии автора и в появившемся списке выбрать нужную                                                              |                       | 1                       |

| №<br>п/п | Показатель                                                                                                    | Лицо,<br>ответстве<br>нное за<br>ввод<br>данных<br>(эксперт,<br>ППС) | Информационная система для внесения данных (Электронная<br>информационная образовательная среда (ЭИОС, myoffice.samgtu.ru),<br>«Научный потенциал» http://nauka.samgtu.ru/)                                                                                                    | Необходимость<br>подтверждающего<br>документа, тип<br>документа                                                         | Ответственный за<br>экспертизу<br>показателя           |
|----------|----------------------------------------------------------------------------------------------------|----------------------------------------------------------------------|----------------------------------------------------------------------------------------------------|----------------------------------------------------------------------------------------------------|--------------------------------------------------------|
|          | менее 50 / 51 – 100 / свыше 100<br>- <u>секретарь</u><br>число сторонних участников<br>проведенного мероприятия:<br>менее 50 / 51 – 100 / свыше 100 |                                                                      | запись.<br>Справа от окна ввода персоны СамГТУ необходимо указать роль<br><u>персоны!!!</u> :<br>- для председателя указать – председатель орг. комитета;<br>- для сопредседателя указать – зам. председателя орг. комитета;<br>- для секретаря указать - секретарь                                                                                                    |                                                                                                    |                                                        |
| 39.      | Участие в научных коллаборациях<br>(совместные исследования) с учеными:<br>- РФ<br>- стран СНГ<br>- стран не СНГ                                    | ППС                                                                  | <ul> <li>«Научный потенциал» http://nauka.samgtu.ru/</li> <li>Показатель – «Связи с организациями»</li> <li>Наименование связи/проекта - (вводится с клавиатуры вручную)</li> <li>Наименование организации - (вводится с клавиатуры вручную)</li> <li>Наименование организации - (вводится с клавиатуры вручную)</li> <li>Тип связи - (выбор их списка):         <ul> <li>участие в проекте/программе РАН;</li> <li>участие в проекте/программе др. академий наук;</li> <li>участие в проекте/программе др. академий наук;</li> <li>участие в проекте/программе др. академий наук;</li> <li>участие в проекте/программе др. академий наук;</li> <li>участие в проекте/программе др. академий наук;</li> <li>участие в проекте/программе др. академий наук;</li> <li>участие в проекте/программе др. академий наук;</li> <li>участие в проекте/программе др. академий наук;</li> <li>участие в проекте/программе др. академий наук;</li> <li>участие в проекте другой организации</li> </ul> </li> <li>Статус связи - (выбор их списка):         <ul> <li>для ученых стран СНГ - зарубежный (страны СНГ),</li> <li>для ученых стран не СНГ – зарубежный (не страны СНГ)</li> <li>Остальные статусы не учитывать.</li> </ul> </li> <li>Роль участника – (выбор из списка): участник</li> <li>Дата окончания - (выбор из списка, выпадающего при вводе в текстовом окне цифры 2)</li> <li>Дата окончания - (выбор из списка, выпадающего при вводе в текстовом окне цифры 2)</li> </ul> <li>Уровень – Ученых</li> <li>Авторы – Персоны СамГТУ вносятся с помощью выпадающих списков. Для этого в окне ввода автора (персоны) необходимо ввести первые буквы фамилии автора и в появившемся списке выбрать нужную запись</li> <li>Студенты СамГТУ - вносятся с помощью выпадающих списков. Для этого в окне ввода необходимо ввести первые буквы фамилии студ</li> | Скан-копия договора                                                                                                    | Ильиных E.O.<br>ОПиП<br>incenter@samgtu.ru             |
| 40.      | Очное участие в научных<br>мероприятиях (конференции,<br>симпозиумы, форумы):<br>- международные<br>- всероссийские<br>- региональные               | ППС                                                                  | «Научный потенциал» http://nauka.samgtu.ru/<br>Показатель – «Очное участие в конфер., конкурсах, олим-х и др.»<br>Наименование работы (доклада) – вводится с клавиатуры вручную<br>Тип доклада – из выпадающего списка выбрать «Секционный» или<br>«Пленарный». Наименование мероприятия – вводится с клавиатуры<br>вручную.<br>Дата проведения - дата вводится в формате дд.мм.гг. При щелчке мыши                                                                                                    | По запросу эксперта:<br>приказ о командировке,<br>выписка из протокола<br>заседания комиссии по<br>экспортному контролю | Лукшто Н.П.<br>ИАО<br>uni@samgtu.ru<br>Досковская М.С. |

| №<br>п/п | Показатель                                                                                                    | Лицо,<br>ответстве<br>нное за<br>ввод<br>данных<br>(эксперт,<br>ППС) | Информационная система для внесения данных (Электронная<br>информационная образовательная среда (ЭИОС, myoffice.samgtu.ru),<br>«Научный потенциал» http://nauka.samgtu.ru/)                                                                                                    | Необходимость<br>подтверждающего<br>документа, тип<br>документа                                        | Ответственный за<br>экспертизу<br>показателя                                                                                                |
|----------|----------------------------------------------------------------------------------------------------|----------------------------------------------------------------------|----------------------------------------------------------------------------------------------------|----------------------------------------------------------------------------------------------------|----------------------------------------------------------------------------------------------------|
|          |                                                                                                    |                                                                      | <ul> <li>на окне ввода появляется календарь, на котором можно выбрать дату.</li> <li>Календарь закрывается, как и выпадающий список, при щелчке мыши в любой другой области.</li> <li>Статус мероприятия <ul> <li>международный</li> <li>всероссийский (в том числе с международным участием)</li> <li>региональный</li> </ul> </li> <li>Тип мероприятия – из выпадающего списка выбрать «Съезд, форум, симпозиум, конференция»</li> <li>Уровень мероприятия – из выпадающего списка выбрать «Ученых»</li> <li>Авторы – Персоны СамГТУ вносятся с помощью выпадающих списков.</li> <li>Для этого в окне ввода автора (персоны) необходимо ввести первые буквы фамилии автора и в появившемся списке выбрать нужную запись.</li> </ul>                                                                                                    |                                                                                                    |                                                                                                    |
| 41.      | Получение в отчетном году премий и<br>стипендий за научную и творческую<br>деятельность:<br>Правительства РФ / Минобрнауки РФ /<br>Министерства культуры РФ /<br>Губернатора / Мэра города | ППС                                                                  | <ul> <li>«Научный потенциал» http://nauka.samgtu.ru/<br/>Заполняется по факту получения стипендии или премии ППС<br/>Показатель - «Знаки общественного признания»<br/>Наименование награды – (выбор из списка): конкурс<br/>Награда - (выбор из списка): конкурс<br/>Награда - (выбор из списка): необходимое из выпадающего списка:<br/>- «Премия и стипендия Правительства РФ за научную и творческую<br/>деятельность».</li> <li>- «Премия и стипендия Минобрнауки РФ за научную и творческую<br/>деятельность»,</li> <li>- «Премия и стипендия Минобрнауки РФ за научную и творческую<br/>деятельность»,</li> <li>- «Премия и стипендия Министерства культуры РФ за научную и<br/>творческую деятельность»,</li> <li>- «Премия и стипендия Губернатора за научную и творческую<br/>деятельность»,</li> <li>- «Премия и стипендия Губернатора за научную и творческую<br/>деятельность»,</li> <li>- «Премия и стипендия Мэра города за научную и творческую<br/>деятельность»,</li> <li>- «Премия и стипендия Мэра города за научную и творческую<br/>деятельность»,</li> <li>- «Премия и стипендия Мэра города за научную и творческую<br/>деятельность»,</li> <li>- «Премия и стипендия Мэра города за научную и творческую<br/>деятельность»,</li> <li>- «Премия и стипендия Мэра города за научную и творческую<br/>деятельность»,</li> <li>- «Премия и стипендия Мэра города за научную и творческую<br/>деятельность».</li> <li>- «Премия и стипендия Мэра города за научную и творческую<br/>деятельность».</li> <li>- «Премия и стипендия Мэра города за научную и творческую<br/>деятельность».</li> <li>- «Премия и стипендия Правительства РФ за научную<br/>и твориескую деятельность»</li> <li>- «Премия и стипендия Правительства РФ за научную<br/>и творческую деятельность»</li> <li>- «Премия и стипендия правительства РФ за научную<br/>и творческую деятельность»</li> <li>- Стипендия правлется календарь, на котором можно выбрать<br/>дату. Календарь закрывается, как и выпадающий список, при щелчке</li> </ul> | По запросу эксперта:<br>скан-копии приказов о<br>назначении премий и<br>стипендий, дипломов,<br>грамот | Казакова О.Ю.<br>ОКНИ<br>okni@samgtu.ru<br>Ильиных Е.О.<br>ОПиП<br>incenter@samgtu.ru<br>Bаськова Е.H.<br>УВСР<br>vaskova.ovr@yandex.<br>ru |

| №<br>п/п | Показатель                                                                                                    | Лицо,<br>ответстве<br>нное за<br>ввод<br>данных<br>(эксперт,<br>ШПС) | Информационная система для внесения данных (Электронная<br>информационная образовательная среда (ЭИОС, myoffice.samgtu.ru),<br>«Научный потенциал» http://nauka.samgtu.ru/)                                                                                                    | Необходимость<br>подтверждающего<br>документа, тип<br>документа | Ответственный за<br>экспертизу<br>показателя                                                  |
|----------|----------------------------------------------------------------------------------------------------|----------------------------------------------------------------------|----------------------------------------------------------------------------------------------------|-----------------------------------------------------------------|-----------------------------------------------------------------------------------------------|
|          |                                                                                                    |                                                                      | мыши в любой другой области.<br>Статус - (выбор из списка):<br>- «Всероссийский» выбирается для выбранного ранее типа награды:<br>«Премия и стипендия Правительства РФ за научную и творческую<br>деятельность», «Премия и стипендия Минобрнауки РФ за научную и<br>творческую деятельность», «Премия и стипендия Министерства<br>культуры РФ за научную и творческую деятельность»<br>- «Региональный» выбирается для выбранного ранее типа награды:<br>«Премия и стипендия Губернатора за научную и творческую<br>деятельность», «Премия и стипендия Мэра города за научную и<br>творческую деятельность»<br><b>Уровень мероприятия</b> - Ученых<br><b>Авторы – Персоны СамГТУ</b> вносятся с помощью выпадающих<br>списков. Для этого в окне ввода персоны необходимо ввести первые<br>буквы фамилии автора и в появившемся списке выбрать нужную запись |                                                                 |                                                                                               |
| 42.      | Количество заявок, допущенных к<br>участию в рамках:<br>- конкурсов ФЦП, РНФ<br>- конкурсов РФФИ, Фонда содействия<br>инновациям, других инновационных<br>фондов<br>- в закупках на выполнение работ | ППС                                                                  | «Научный потенциал» http://nauka.samgtu.ru/<br>Показатель – «Заявки на участие в конкурсах и проектах»<br>Наименование проекта – (вводится с клавиатуры вручную)<br>Вид программы – (выбор из списка)<br>Наименование мероприятия, очередь лота и т.д. – (вводится с<br>клавиатуры вручную)<br>Вид заявки, Статус – (выбор из списка)<br>Дата подачи заявки, Руководитель, Заказчик, Заявленные сроки,<br>Заявленное финансирование - (вводится с клавиатуры вручную)<br>Состояние заявки - (выбор из списка): учитываются все статусы, кроме<br>«Победила»                                                                                                    | По запросу эксперта                                             | Ильиных Е.О.<br>ОПиП<br>incenter@samgtu.ru<br>Ясырев В.В.<br>УЗВР<br>yasyrev.vv@samgtu.r<br>u |
| 43.      | Победа в конкурсах в рамках<br>- ФЦП, РНФ<br>- РФФИ, Фонда содействия<br>инновациям, других фондов, закупок,<br>тендеров                                                                             | ППС                                                                  | <ul> <li>«Научный потенциал» http://nauka.samgtu.ru/</li> <li>Показатель – «Заявки на участие в конкурсах и проектах»</li> <li>Наименование проекта - (вводится с клавиатуры вручную)</li> <li>Вид программы - (выбор из списка)</li> <li>Наименование мероприятия, очередь лота и т.д (вводится с клавиатуры вручную)</li> <li>Вид заявки - (выбор из списка)</li> <li>Дата подачи заявки - (вводится с клавиатуры вручную)</li> <li>Статус - (выбор из списка)</li> <li>Руководитель, Заказчик, Заявленные сроки, Заявленное финансирование - (вводится с клавиатуры вручную)</li> <li>Состояние заявки - учитывается только статус «Победила»</li> <li>Исполнители по заявке – Персоны СамГТУ вносятся с помощью</li> </ul>                                                                                                    | По запросу эксперта                                             | Ильиных E.O.<br>ОПиП<br>incenter@samgtu.ru                                                    |

| №<br>п/п | Показатель                                                                                                    | Лицо,<br>ответстве<br>нное за<br>ввод<br>данных<br>(эксперт,<br>ППС) | Информационная система для внесения данных (Электронная<br>информационная образовательная среда (ЭИОС, myoffice.samgtu.ru),<br>«Научный потенциал» http://nauka.samgtu.ru/)                                                                                                    | Необходимость<br>подтверждающего<br>документа, тип<br>документа              | Ответственный за<br>экспертизу<br>показателя                                          |
|----------|----------------------------------------------------------------------------------------------------|----------------------------------------------------------------------|----------------------------------------------------------------------------------------------------|------------------------------------------------------------------------------|---------------------------------------------------------------------------------------|
|          |                                                                                                    |                                                                      | выпадающих списков. Для этого в окне ввода персоны необходимо<br>ввести первые буквы фамилии персоны и в появившемся списке выбрать<br>нужную запись<br>Студенты СамГТУ - вносятся с помощью выпадающих списков. Для<br>этого в окне ввода необходимо ввести первые буквы фамилии студента /<br>аспиранта и в появившемся списке выбрать нужную запись                                                                                                    |                                                                              |                                                                                       |
| 44.      | Количество МИП, созданных в рамках<br>ФЗ № 217<br>- руководитель МИП<br>- учредитель МИП как автор РИД<br>- автор РИД                                                                                                    | ППС                                                                  | Электронная информационная образовательная среда (ЭИОС,<br>myoffice.samgtu.ru). Раздел в Меню – Рейтинг ППС<br>Название МИП - (вводится с клавиатуры вручную)<br>Вид ОИС – выбор из списка:<br>- патент на изобретение;<br>- патент на полезную модель;<br>- патент на промышленный образец;<br>- свидетельство на программу для ЭВМ;<br>- свидетельство на БД;<br>- свидетельство на товарный знак;<br>- ноу – хау<br>Оценочная стоимость ОИС - (вводится с клавиатуры вручную) в рублях<br>Дата создания МИП - (вводится с клавиатуры вручную)<br>Междисциплинарная проектная команда – (выбор из списка):<br>название МПК                                                                                                    | Скан-копия<br>свидетельства о<br>регистрации,<br>учредительных<br>документов | Климанова М.А.<br>ЦИПИ<br>cipi@samgtu.ru                                              |
| 45.      | Количество заявок, поданных<br>студентами под руководством<br>работника университета, допущенных<br>к участию в конкурсах на внешнее<br>софинансирование (гранты, конкурсы<br>и т.д.)<br>- ФЦП, РНФ, РФФИ<br>- инновационные фонды | ППС                                                                  | «Научный потенциал» http://nauka.samgtu.ru/<br>Показатель – «Заявки на участие в конкурсах и проектах»<br>Наименование проекта - (вводится с клавиатуры вручную)<br>Вид программы – (выбор из списка)<br>Наименование мероприятия, очередь лота и т.д.: - (вводится с<br>клавиатуры вручную)<br>Вид заявки – (выбор из списка)<br>Дата подачи заявки - (вводится с клавиатуры вручную)<br>Статус – (выбор из списка)<br>Руководитель - (вводится с клавиатуры вручную)<br>Для вносящих информацию:<br>В пункт «Руководители» указывается научный руководитель студента,<br>раздел «Персоны СамГТУ» оставляется пустым, а в разделе<br>«Студенты» указывается ФИО студента, который подал заявку. Если в<br>раздел «Персоны СамГТУ» кто-то внесен, то баллы не засчитываются.<br>Под инновационными фондами считать поля «Вид программы»:<br>«Инновационно-инвестиционный фонд Самарской области», «Конкурсы<br>инновационной направленности», «Участник молодежного научно- | По запросу эксперта                                                          | Казакова О.Ю.<br>ОКНИ<br>okni@samgtu.ru<br>Ильиных Е.О.<br>ОПиП<br>incenter@samgtu.ru |

| №<br>п/п | Показатель                                                                                                    | Лицо,<br>ответстве<br>нное за<br>ввод<br>данных<br>(эксперт,<br>ППС) | Информационная система для внесения данных (Электронная<br>информационная образовательная среда (ЭИОС, myoffice.samgtu.ru),<br>«Научный потенциал» http://nauka.samgtu.ru/)                                                                                                    | Необходимость<br>подтверждающего<br>документа, тип<br>документа                  | Ответственный за<br>экспертизу<br>показателя                                          |
|----------|----------------------------------------------------------------------------------------------------|----------------------------------------------------------------------|----------------------------------------------------------------------------------------------------|----------------------------------------------------------------------------------|---------------------------------------------------------------------------------------|
| 46       |                                                                                                    |                                                                      | инновационного конкурса (УМНИК); «Заявка на участие в Областном<br>конкурсе «Молодой ученый» приравнивается как заявка в инновационные<br>фонды<br>Заказчик, Заявленные сроки, Заявленное финансирование -<br>(вводится с клавиатуры вручную)<br>Состояние заявки - (выбор из списка): учитываются все статусы, кроме<br>«Победила»                                                                                                    |                                                                                  |                                                                                       |
| 46.      | Победа в конкурсах на внешнее<br>софинансирование заявок студентов,<br>выполненных под руководством<br>работника университета (гранты,<br>конкурсы и т.д.)<br>- ФЦП, РНФ, РФФИ<br>- инновационные фонды |                                                                      | <ul> <li>«Научный потенциал» http://nauka.samgtu.ru/<br/>Показатель – «Заявки на участие в конкурсах и проектах»<br/>Наименование проекта - (вводится с клавиатуры вручную)<br/>Вид программы – (выбор из списка)<br/>Наименование мероприятия, очередь лота и т.д.: - (вводится с<br/>клавиатуры вручную)</li> <li>Вид заявки – (выбор из списка)<br/>Дата подачи заявки - (вводится с клавиатуры вручную)</li> <li>Статус – (выбор из списка)</li> <li>Руководитель - (вводится с клавиатуры вручную)</li> <li>Для вносящих информацию:</li> <li>В пункт «Руководители» указывается научный руководитель студента,<br/>раздел «Персоны СамГТУ» оставляется пустым, а в разделе<br/>«Студенты» указывается ФИО студента, который подал заявку. Если в<br/>раздел «Персоны СамГТУ» кто-то внесен, то баллы не засчитываются.</li> <li>Под инновационными фондами считать поля «Вид программы»:</li> <li>«Инновационно-инвестиционный фонд Самарской области», «Конкурсы<br/>инновационной направленности», «Участник молодежного научно-<br/>инновационной конкурса (УМНИК); «Заявка на участие в Областном<br/>конкурсе «Молодой ученый» приравнивается как заявка в инновационные<br/>фонды</li> <li>Заказчик, Заявленные сроки, Заявленное финансирование -<br/>(вводится с клавиатуры вручную)</li> <li>Состояние заявки - (выбор из списка): «Победила»</li> </ul> | По запросу эксперта                                                              | Казакова О.Ю.<br>ОКНИ<br>okni@samgtu.ru<br>Ильиных Е.О.<br>ОПиП<br>incenter@samgtu.ru |
| 47.      | Количество и уровень инициатив<br>(создание проектных офисов,<br>организация открытых и внутренних<br>мероприятий в сфере инженерного<br>предпринимательства)                                           | ППС                                                                  | Электронная информационная образовательная среда (ЭЙОС,<br>myoffice.samgtu.ru). Раздел в Меню – Рейтинг ППС<br>Название инициативы - (вводится с клавиатуры вручную)<br>Статус участия - (выбор из списка): руководитель / заместитель<br>(ответственный исполнитель) / участник (член)<br>Тип распорядительного документа - (выбор из списка): распоряжение /<br>приказ<br>Номер распорядительного документа, Дата распорядительного                                                                                                    | Скан-копия приказа (с<br>указанием<br>исполнителей),<br>программы<br>мероприятия | Климанова М.А.<br>ЦИПИ<br>cipi@samgtu.ru                                              |

| №<br>п/п | Показатель                                                                                                    | Лицо,<br>ответстве<br>нное за<br>ввод<br>данных<br>(эксперт,<br>ППС) | Информационная система для внесения данных (Электронная<br>информационная образовательная среда (ЭИОС, myoffice.samgtu.ru),<br>«Научный потенциал» http://nauka.samgtu.ru/)                                                                                                    | Необходимость<br>подтверждающего<br>документа, тип<br>документа                                       | Ответственный за<br>экспертизу<br>показателя |
|----------|----------------------------------------------------------------------------------------------------|----------------------------------------------------------------------|----------------------------------------------------------------------------------------------------|----------------------------------------------------------------------------------------------------|----------------------------------------------|
|          |                                                                                                    |                                                                      | документа - (вводится с клавиатуры вручную)                                                                                                    | ~ (                                                                                                   |                                              |
| 48.      | Участие в работе инновационно-<br>ориентированного подразделения / в<br>инновационном проекте в сторонних<br>организациях                                                                |                                                                      | Электронная информационная образовательная среда (ЭИОС,<br>myoffice.samgtu.ru). Раздел в Меню – Рейтинг ППС<br>Название проекта - (выбор из списка): Вручную)<br>Принадлежность проекта - (выбор из списка): СамГТУ / сторонняя<br>организация<br>Наименование сторонней организации - (вводится с клавиатуры<br>вручную)<br>Статус участия - (выбор из списка): руководитель / заместитель<br>(ответственный исполнитель) / участник (член)            | Скан-копия приказа (с<br>указанием<br>исполнителей),<br>программы<br>мероприятия                      | Климанова М.А.<br>ЦИПИ<br>cipi@samgtu.ru     |
| 49.      | Прохождение программ акселерации                                                                                                    | ППС                                                                  | Электронная информационная образовательная среда (ЭИОС,<br>myoffice.samgtu.ru)<br>Название проекта - (вводится с клавиатуры вручную)<br>Принадлежность проекта - (выбор из списка): СамГТУ / сторонняя<br>организация<br>Наименование сторонней организации - (вводится с клавиатуры<br>вручную)<br>Название акселерационной программы - (вводится с клавиатуры<br>вручную)<br>Номер сертификата, Дата сертификата - (вводится с клавиатуры<br>вручную) | По запросу эксперта:<br>скан-копия сертификата<br>участника / другого<br>подтверждающего<br>документа | Климанова М.А.<br>ЦИПИ<br>cipi@samgtu.ru     |
|          |                                                                                                    |                                                                      | Деятельность по реализации проекта «МПК»                                                                                                    |                                                                                                    |                                              |
| 50.      | Выполнение обязанностей:<br>- руководителя МПК<br>- менеджера проектного обучения<br>- куратора проектной деятельности<br>- куратора on-line обучения (за один<br>курс)<br>- исполнителя | Эксперт                                                              | Электронная информационная образовательная среда (ЭИОС,<br>myoffice.samgtu.ru). Раздел в Меню – МПК.                                                                                                    |                                                                                                    | Еремичева О.Ю.                               |
| 51.      | Участие в очном этапе конкурса МПК:<br>- в качестве руководителя МПК<br>- в качестве исполнителя                                                                                         | ΠΠC                                                                  | Электронная информационная образовательная среда (ЭЙОС,<br>myoffice.samgtu.ru). Раздел в Меню – Рейтинг ППС<br>Участник – (выбор из списка): ФИО<br>Статус проекта - (выбор из списка): поддержан / не поддержан /<br>рекомендован к участию в конкурсе следующего года<br>Информация о проекте - (вводится с клавиатуры вручную): название<br>проекта                                                                                                  |                                                                                                    | Климанова М.А.                               |
|          | Показатели для руководителей МПК                                                                                                    |                                                                      |                                                                                                    |                                                                                                    |                                              |

| №<br>п/п | Показатель                                                                                                    | Лицо,<br>ответстве<br>нное за<br>ввод<br>данных<br>(эксперт,<br>ППС) | Информационная система для внесения данных (Электронная<br>информационная образовательная среда (ЭИОС, myoffice.samgtu.ru),<br>«Научный потенциал» http://nauka.samgtu.ru/)                                                                                                    | Необходимость<br>подтверждающего<br>документа, тип<br>документа              | Ответственный за<br>экспертизу<br>показателя                                              |
|----------|----------------------------------------------------------------------------------------------------|----------------------------------------------------------------------|----------------------------------------------------------------------------------------------------|------------------------------------------------------------------------------|-------------------------------------------------------------------------------------------|
| 52.      | Результативность реализации проекта<br>в соответствии с ТЗ:<br>- своевременное достижение целевых<br>индикаторов;<br>- не достижение целевых индикаторов | ППС                                                                  | Электронная информационная образовательная среда (ЭИОС,<br>myoffice.samgtu.ru). Раздел в Меню – Рейтинг ППС<br>Достижение запланированных целевых индикаторов – да / нет<br>Соответствие проекта запланированному бюджету:<br>- запланированный бюджет проекта, тыс.руб. (вводится с клавиатуры                                                                                                    | По запросу эксперта                                                          | Климанова М.А.<br>ЦИПИ<br>cipi@samgtu.ru<br>Чекотило Е.Ю.<br>ОКАиПР                       |
| 53.      | Соответствие проекта<br>запланированному бюджету:<br>- соответствие;<br>- превышение стоимости проекта<br>более, чем на 10%                              |                                                                      | вручную)<br>- фактический бюджет проекта, тыс.руб. (вводится с клавиатуры<br>вручную)<br>Соотношение объемов финансирования СамГТУ к объему<br>софинансирования:                                                                                                    |                                                                              | analitik@samgtu.ru                                                                        |
| 54.      | Соотношение объемов<br>финансирования СамГТУ к объему<br>софинансирования:<br>- 0,5-1;<br>- 1 и более                                                    |                                                                      | <ul> <li>объем финансирования СамГТУ из средств программы развития, тыс.</li> <li>руб. (вводится с клавиатуры вручную)</li> <li>объем софинансирования/привлеченные средства, тыс. руб. (вводится с клавиатуры вручную)</li> </ul>                                                                                                    |                                                                              |                                                                                           |
| 55.      | Сохранение контингента студентов<br>МПК                                                                                                    | ППС                                                                  | Электронная информационная образовательная среда (ЭИОС,<br>myoffice.samgtu.ru). Раздел в Меню – Рейтинг ППС<br>Междисциплинарная проектная команда – (выбор из списка)<br>Физ. лицо - (выбор из списка): ФИО обучающегося<br>Дата начала обучения – (отмечается в календаре)<br>Дата окончания обучения - (отмечается в календаре). Если обучение<br>продолжается, то данное поле можно не заполнять!                                                                                                    |                                                                              | Еремичева О.Ю.                                                                            |
| 56.      | Создание МИПа на базе университета<br>(по результатам деятельности МПК)<br>- руководитель МИП                                                            | ППС                                                                  | Электронная информационная образовательная среда (ЭИОС,<br>myoffice.samgtu.ru). Раздел в Меню – Рейтинг ППС<br>Название МИП - (вводится с клавиатуры вручную)<br>Вид ОИС – выбор из списка:<br>- патент на изобретение;<br>- патент на полезную модель;<br>- патент на промышленный образец;<br>- свидетельство на программу для ЭВМ;<br>- свидетельство на БД;<br>- свидетельство на БД;<br>- свидетельство на товарный знак;<br>- ноу – хау<br>Оценочная стоимость ОИС - (вводится с клавиатуры вручную) в рублях<br>Дата создания МИП - (вводится с клавиатуры вручную)<br>Междисциплинарная проектная команда – (выбор из списка):<br>название МПК | Скан-копия<br>свидетельства о<br>регистрации,<br>учредительных<br>документов | Климанова М.А.<br>ЦИПИ<br>cipi@samgtu.ru<br>Чекотило Е.Ю.<br>ОКАиПР<br>analitik@samgtu.ru |
|          |                                                                                                    |                                                                      | Предпринимательская деятельность                                                                                                    |                                                                              |                                                                                           |

| №<br>п/п | Показатель                                                                                                    | Лицо,<br>ответстве<br>нное за<br>ввод<br>данных<br>(эксперт,<br>ППС) | Информационная система для внесения данных (Электронная<br>информационная образовательная среда (ЭИОС, myoffice.samgtu.ru),<br>«Научный потенциал» http://nauka.samgtu.ru/)                                                                                                    | Необходимость<br>подтверждающего<br>документа, тип<br>документа | Ответственный за<br>экспертизу<br>показателя                                           |
|----------|----------------------------------------------------------------------------------------------------|----------------------------------------------------------------------|----------------------------------------------------------------------------------------------------|-----------------------------------------------------------------|----------------------------------------------------------------------------------------|
| 57.      | Договоры на выполнение услуг в<br>рамках программ развития<br>предприятий (имеющих программы<br>развития) / региона / карт НТИ /<br>гособоронзаказ, госпрограммы<br>- руководитель<br>- исполнитель | ΠΠϹ                                                                  | <ul> <li>«Научный потенциал» http://nauka.samgtu.ru/<br/>Показатель - «Научно-исследовательские работы»</li> <li>Номер темы - (вводится с клавиатуры вручную) обязательно указать<br/>внутренний номер проекта (например, 387/16)</li> <li>Наименование НИР - (вводится с клавиатуры вручную): указывается<br/>тема проекта</li> <li>Руководитель – (выбор из списка)</li> <li>Вид исследования, Приоритетное направление, Критическая<br/>технология, Научное направление – (выбор из списка)</li> <li>Код ГРНТИ - (вводится с клавиатуры вручную)</li> <li>Тип НИР - (выбор из списка): хоздоговоры (НИОКР или услуги) в<br/>рамках Программ, НТИ или Гособоронзаказа</li> <li>Код проекта - (выбор из списка): создоговоры (НИОКР или услуги) в<br/>рамках Программ, НТИ или Гособоронзаказа</li> <li>в соглашении/контракте (например, 15.574.82.1301)</li> <li>Наименование гранта\программы - (вводится с клавиатуры вручную)</li> <li>Заказчик – (выбор из списка): если нужной организации нет, то в<br/>разделе «Справочники» нужно выбрать «Заказчики» и «Создать»</li> <li>Дата начала, Дата окончания - заполняются в соответствии с<br/>соглашением/договором</li> <li>Источники финансирования – (выбор из списка)</li> <li>Финансирование по годам - (вводится с клавиатуры вручную):<br/>заполняется по каждому полугодию. В поле «Период» указывается год и<br/>из выпадающего списка выбирается полугодие.</li> <li>Участники – Персоны СамГТУ - вносятся с помощью выпадающих<br/>списков. Для этого в окне ввода автора (персоны) необходимо ввести<br/>первые буквы фамилии автора и в появившемся списке выбрать нужную<br/>запись</li> <li>Если участник - сторонняя персона, которой нет в выпадающем списке,<br/>ее можно добавить в разделе Сторонние персоны.</li> <li>Ели участник – студент/аспирант, которого нет в выпадающем списке,<br/>его можно добавить в разделе Студенты.</li> <li>Внимание! Проект вносится только один раз, а финансирование по годам<br/>и участие в проекте исполнителей добавляются уже в созданной НИР</li> </ul> | По запросу эксперта:<br>скан-копия договора                     | Ильиных Е.О.<br>ОПиП<br>incenter@samgtu.ru<br>Климанова М.А.<br>ЦИПИ<br>cipi@samgtu.ru |
| 58.      | Руководство подготовкой курсовых и<br>дипломов в форме стартапа, бизнес-<br>плана, кейса                                                                                                    | ППС                                                                  | Электронная информационная образовательная среда (ЭИОС,<br>myoffice.samgtu.ru). Раздел в Меню – Рейтинг ППС<br>Тип проекта - (выбор из списка):                                                                                                    | По запросу эксперта                                             | Климанова М.А.<br>ЦИПИ<br>cipi@samgtu.ru                                               |
| 59.      | Руководство подготовкой комплексных дипломных проектов / курсовых работ в командах                                                                                                    |                                                                      | <ul> <li>курсовая работа;</li> <li>ВКР стартап;</li> <li>ВКР бизнес-план;</li> </ul>                                                                                                    |                                                                 |                                                                                        |

| №<br>п/п | Показатель                                                                                                    | Лицо,<br>ответстве<br>нное за<br>ввод<br>данных<br>(эксперт,<br>ППС) | Информационная система для внесения данных (Электронная<br>информационная образовательная среда (ЭИОС, myoffice.samgtu.ru),<br>«Научный потенциал» http://nauka.samgtu.ru/)                                                                                                    | Необходимость<br>подтверждающего<br>документа, тип<br>документа                      | Ответственный за<br>экспертизу<br>показателя  |
|----------|----------------------------------------------------------------------------------------------------|----------------------------------------------------------------------|----------------------------------------------------------------------------------------------------|--------------------------------------------------------------------------------------|-----------------------------------------------|
|          |                                                                                                    |                                                                      | <ul> <li>- ВКР-кейс;</li> <li>- командная ВКР</li> <li>Название проекта - (вводится с клавиатуры вручную)</li> <li>ФИО обучающегося (-ихся) – (выбор из списка обучающихся)</li> <li>Оценка на защите – (выбор из списка):</li> <li>- 1</li> <li>- 2</li> <li>- 3</li> <li>- 4</li> <li>- 5</li> <li>- не защищен</li> </ul>                                                                                                    |                                                                                      |                                               |
| 60.      | Количество введенных курсов по проектной деятельности                                                                                                    | Эксперт                                                              | Электронная информационная образовательная среда (ЭИОС,<br>myoffice.samgtu.ru). Раздел в Меню – МПК                                                                                                    |                                                                                      | Еремичева О.Ю.                                |
| 61.      | Количество экспонатов (выставочных<br>макетов, образцов), готовых к<br>экспонированию в интерактивном<br>музее науки «Политех»                                                                                                    | ППС                                                                  | Электронная информационная образовательная среда (ЭИОС,<br>myoffice.samgtu.ru). Раздел в Меню – Рейтинг ППС<br>Тип экспоната - (выбор из списка):<br>- макет;<br>- плакат;<br>- образец;<br>- видео материал;<br>- манекен;<br>- пробник;<br>- другое<br>Наименование экспоната - (вводится с клавиатуры вручную)                                                                                                    |                                                                                      | Наумова О.С.                                  |
|          |                                                                                                    | •                                                                    | Подготовка кадров                                                                                                    |                                                                                      |                                               |
| 62.      | Статус визит-профессора (чтение<br>лекций в ведущих российских и<br>зарубежных образовательно-научных<br>организациях):<br>- российские<br>до 18 / от 18 до 36 / от 36 до 72 / свыше<br>72 часов<br>- зарубежные<br>до 18 / от 18 до 36 / от 36 до 72 / свыше<br>72 часов | ППС                                                                  | Электронная информационная образовательная среда (ЭИОС,<br>myoffice.samgtu.ru). Раздел в Меню – Рейтинг ППС<br>Наименование приглашающей организации - (вводится с клавиатуры<br>вручную)<br>Страна приглашающей организации - (вводится с клавиатуры<br>вручную)<br>Город приглашающей организации - (вводится с клавиатуры вручную)<br>Название курса / лекции/ мастер-класса - (вводится с клавиатуры<br>вручную)<br>Количество аудиторных часов - (вводится с клавиатуры вручную) | По запросу эксперта:<br>скан-копия письма-<br>приглашения, приказа о<br>командировке | Чекотило Е.Ю.<br>ОКАиПР<br>analitik@samgtu.ru |

| №<br>п/п | Показатель                                                                                   | Лицо,<br>ответстве<br>нное за<br>ввод<br>данных<br>(эксперт,<br>ППС) | Информационная система для внесения данных (Электронная<br>информационная образовательная среда (ЭИОС, myoffice.samgtu.ru),<br>«Научный потенциал» http://nauka.samgtu.ru/)<br>Количество слушателей - (вводится с клавиатуры вручную)                                                                                                    | Необходимость<br>подтверждающего<br>документа, тип<br>документа | Ответственный за<br>экспертизу<br>показателя |
|----------|----------------------------------------------------------------------------------------------|----------------------------------------------------------------------|----------------------------------------------------------------------------------------------------|-----------------------------------------------------------------|----------------------------------------------|
|          |                                                                                              |                                                                      | Наличие контракта / договора на выполнение работ – прикрепляется скан-копия контракта/договора                                                                                                    |                                                                 |                                              |
| 63.      | Членство в ученом совете:<br>- СамГТУ<br>- факультета                                        | ППС                                                                  | «Научный потенциал» http://nauka.samgtu.ru/<br>Показатель - «Связи с организациями»<br>Наименование связи\проекта – (вводится с клавиатуры вручную): член<br>ученого совета СамГТУ / член ученого совета факультета<br>Наименование организации - СамГТУ<br>Тип связи – участие в работе ученого совета<br>Статус связи – СамГТУ<br>Роль участника – участник/секретарь/председатель<br>Дата начала - (выбор из списка, выпадающего при вводе в текстовом<br>окне цифры 2)<br>Дата окончания - (выбор из списка, выпадающего при вводе в текстовом<br>окне цифры 2)<br>Уровень – Ученых<br>Авторы – Персоны СамГТУ - вносятся с помощью выпадающих<br>списков. Для этого в окне ввода автора (персоны) необходимо ввести<br>первые буквы фамилии автора и в появившемся списке выбрать нужную<br>запись                                                                                                    |                                                                 | Малиновская Ю.А.                             |
| 64.      | Работа в качестве эксперта в<br>аккредитационных агентствах:<br>- зарубежные<br>- российские | ППС                                                                  | «Научный потенциал» <u>http://nauka.samgtu.ru/</u><br>Показатель - «Связи с организациями»<br>Наименование связи\проекта – (вводится с клавиатуры вручную):<br>работа в качестве эксперта в аккредитационных агентствах<br>Наименование организации – наименование аккредитационного<br>агентства (вводится с клавиатуры вручную)<br>Тип связи – эксперт в аккредитационных агентствах<br>Статус связи – эксперт в аккредитационных агентствах<br>Статус связи – зарубежные/российские<br>Роль участника – эксперт<br>Дата начала - (выбор из списка, выпадающего при вводе в текстовом<br>окне цифры 2)<br>Дата окончания - (выбор из списка, выпадающего при вводе в текстовом<br>окне цифры 2)<br>Уровень – Ученых<br>Авторы – Персоны СамГТУ - вносятся с помощью выпадающих<br>списков. Для этого в окне ввода автора (персоны) необходимо ввести<br>первые буквы фамилии автора и в появившемся списке выбрать нужную<br>запись |                                                                 | Костылева И.Б.                               |

| №<br>п/п | Показатель                                                                                                    | Лицо,<br>ответстве<br>нное за<br>ввод<br>данных<br>(эксперт,<br>ППС) | Информационная система для внесения данных (Электронная<br>информационная образовательная среда (ЭИОС, myoffice.samgtu.ru),<br>«Научный потенциал» http://nauka.samgtu.ru/)                                                                                                    | Необходимость<br>подтверждающего<br>документа, тип<br>документа                                                                                                    | Ответственный за<br>экспертизу<br>показателя                                            |
|----------|----------------------------------------------------------------------------------------------------|----------------------------------------------------------------------|----------------------------------------------------------------------------------------------------|----------------------------------------------------------------------------------------------------|-----------------------------------------------------------------------------------------|
| 65.      | Участие в работе сторонних ГЭК:<br>- председатель<br>- член ГЭК                                                                                                    | ппс                                                                  | «Научный потенциал» http://nauka.samgtu.ru/<br>Показатель - «Связи с организациями»<br>Наименование связи\проекта - (вводится с клавиатуры вручную)<br>Наименование организации - (вводится с клавиатуры вручную)<br>Тип связи - участие в работе сторонних ГЭК<br>Статус связи – региональный / всероссийский / международный<br>Роль участника – председатель / для члена ГЭК выбираем участник<br>Дата начала - (выбор из списка, выпадающего при вводе в текстовом<br>окне цифры 2)<br>Дата окончания - (выбор из списка, выпадающего при вводе в текстовом<br>окне цифры 2)<br>Уровень – Ученых<br>Авторы – Персоны СамГТУ – в окне ввода необходимо ввести первые<br>буквы фамилии автора. В появившемся выпадающем списке выбираем<br>нужную запись | Письмо / уведомление с<br>просьбой о назначении<br>председателем/членом<br>ГЭК                                                                                                    | Алонцева Е.А.<br>УУ<br>alonceva.ea@samgtu.r<br>u                                        |
| 66.      | Индекс активности научных<br>руководителей аспирантуры больше 0.                                                                                                    | Эксперт                                                              | Электронная информационная образовательная среда (ЭИОС,<br>myoffice.samgtu.ru). Раздел в Меню – УМР                                                                                                    |                                                                                                    | Кузнецова И.А.                                                                          |
| 67.      | Индекс активности научных<br>руководителей аспирантуры равен 0<br>(за исключением работников, научная<br>специальность которых не<br>представлена в аспирантуре СамГТУ).                          | Эксперт                                                              | Электронная информационная образовательная среда (ЭИОС,<br>myoffice.samgtu.ru). Раздел в Меню – УМР                                                                                                    |                                                                                                    | Кузнецова И.А.                                                                          |
| 68.      | Отчисление из аспирантуры:<br>- 2 год обучения<br>- 3 год обучения<br>- 4 год обучения                                                                                                    | Эксперт                                                              | Электронная информационная образовательная среда (ЭИОС,<br>myoffice.samgtu.ru). Раздел в Меню – УМР                                                                                                    |                                                                                                    | Манакова В.М.                                                                           |
| 69.      | Выпуск аспиранта без защиты<br>(аспирант не защитился в год своего<br>выпуска)                                                                                                    | Эксперт                                                              | Электронная информационная образовательная среда (ЭИОС,<br>myoffice.samgtu.ru). Раздел в Меню – УМР                                                                                                    |                                                                                                    | Кузина Л.В.                                                                             |
| 70.      | Выполнение обязанностей:<br>- декана факультета/директора<br>института<br>- заместителя декана по учебной<br>работе<br>- заместителя декана по<br>воспитательной работе<br>- заведующего кафедрой | ППС                                                                  | «Научный потенциал» http://nauka.samgtu.ru/<br>Показатель - «Связи с организациями»<br>Наименование связи\проекта -<br>Наименование организации - СамГТУ<br>Тип связи – (выбор из списка): работы по выполнению обязанностей<br>декана факультета/директора института; работы по выполнению<br>обязанностей зам. декана по учебной и воспитательной работе; работы<br>по выполнению обязанностей зам. декана по другим видам работ (кроме<br>учебной и воспитательной);<br>работы по выполнению обязанностей заведующего кафедрой; работы по                                                                                                    | По запросу эксперта:<br>скан-копия<br>приказа/служебной<br>записки об утверждении<br>состава / о назначении<br>на должность (для зам.<br>декана и зам. зав.<br>кафедрой – приказ<br>ПЭУ) | Сараева Н.И.<br>УПД<br>ok@samgtu.ru<br>Алонцева Е.А.<br>УУ<br>alonceva.ea@samgtu.r<br>u |

| №<br>п/п | Показатель                                                                      | Лицо,<br>ответстве<br>нное за<br>ввод<br>данных<br>(эксперт,<br>ППС) | Информационная система для внесения данных (Электронная<br>информационная образовательная среда (ЭИОС, myoffice.samgtu.ru),<br>«Научный потенциал» http://nauka.samgtu.ru/)                                                                       | Необходимость<br>подтверждающего<br>документа, тип<br>документа | Ответственный за<br>экспертизу<br>показателя |
|----------|---------------------------------------------------------------------------------|----------------------------------------------------------------------|----------------------------------------------------------------------------------------------------|-----------------------------------------------------------------|----------------------------------------------|
|          | - заместителя заведующего кафедрой                                              |                                                                      | выполнению обязанностей зам. зав. кафедрой по научной работе; работы по выполнению обязанностей зам. зав. кафедрой (по другим видам работ,                                                                                                    |                                                                 |                                              |
|          | - куратора учебной группы                                                       |                                                                      | кроме научной); работы по выполнению обязанностей куратора учебной группы: работы по выполнению обязанностей секретаря кафелры                                                                                                    |                                                                 |                                              |
|          | - секретаря кафедры                                                             |                                                                      | работы по выполнению обязанностей секретаря ГЭК кафедры;                                                                                                    |                                                                 |                                              |
|          | - секретаря ГЭК кафедры                                                         |                                                                      | председателя приемной комиссии факультета; ответственного секретаря                                                                                                    |                                                                 |                                              |
|          | <ul> <li>ответственного секретаря приемной<br/>комиссии университета</li> </ul> |                                                                      | приемнои комиссии факультета; членство в жюри школьных предметных олимпиад на базе СамГТУ                                                                                                    |                                                                 |                                              |
|          | - председателя приемной комиссии                                                |                                                                      | Статус связи – СамГТУ<br>Роди унастиниса – унастинис (для ресу тинор орязи)                                                                                                    |                                                                 |                                              |
|          | факультета                                                                      | -                                                                    | Дата начала - (выбор из списка, выпадающего при вводе в текстовом                                                                                                    |                                                                 |                                              |
|          | - ответственного секретаря приемнои комиссии факультета                         |                                                                      | окне цифры 2)                                                                                                    |                                                                 |                                              |
|          | - членство в жюри школьных<br>предметных олимпиад на базе<br>СамГТУ             |                                                                      | окне цифры 2)<br>Уровень – Ученых<br>Авторы – Персоны СамГТУ - вносятся с помощью выпадающих<br>списков. Для этого в окне ввода автора (персоны) необходимо ввести<br>первые буквы фамилии автора и в появившемся списке выбрать нужную<br>запись |                                                                 |                                              |
| 71.      | Разработка и внедрение сетевых                                                  | ППС                                                                  | Электронная информационная образовательная среда (ЭИОС,                                                                                                    | По запросу эксперта                                             | Борисова А.Г.                                |
|          | международных                                                                   |                                                                      | <b>Наименование образовательной программы</b> - (вводится с клавиатуры                                                                                                    |                                                                 | opopuvo@mail.ru                              |
|          | - бакалавриат, специалитет                                                      |                                                                      | вручную)                                                                                                    |                                                                 |                                              |
|          | - магистратура, аспирантура                                                     |                                                                      | Код и направление подготовки (специальности) – (выбор из списка)                                                                                                    |                                                                 |                                              |
|          | россииских<br>- бакадавриат, специалитет                                        |                                                                      | ФИО руководителя группы разработчиков - (выбор из списка)<br>ФИО кажлого члена группы разработчиков - (выбор из списка)                                                                                                    |                                                                 |                                              |
|          | - магистратура, аспирантура                                                     |                                                                      | Уровень высшего образования - (выбор из списка): бакалавриат /                                                                                                    |                                                                 |                                              |
| 72.      | Разработка образовательных программ                                             |                                                                      | специалитет / магистратура / аспирантура                                                                                                    |                                                                 |                                              |
|          | под заказ индустриального партнера:                                             |                                                                      | Статус - (выбор из списка): международный / российский                                                                                                    |                                                                 |                                              |
|          | - оакалавриат, специалитет                                                      |                                                                      | (вволится с клавиатуры вручную)                                                                                                    |                                                                 |                                              |
|          |                                                                                 |                                                                      | Наименование организации - (вводится с клавиатуры вручную)                                                                                                    |                                                                 |                                              |
|          | 2                                                                               |                                                                      | индустриального партнера (при наличии)                                                                                                    |                                                                 |                                              |
| 73.      | Разработка адаптированных                                                       | ППС                                                                  | Электронная информационная образовательная среда (ЭИОС,                                                                                                    | По запросу эксперта                                             | Борисова А.Г.                                |
|          | ооразовательных программ, учеоных пособий и учебно-метолических                 |                                                                      | шуописељашици и саздел в меню – гентинг ппос<br>Наименование образовательной программы - (вволится с клавиатуры                                                                                                    |                                                                 | opopuvo@mail.ru                              |
|          | указаний для лиц с ограниченными                                                |                                                                      | вручную)                                                                                                    |                                                                 |                                              |
|          | - <b>A</b>                                                                      |                                                                      | Код и направление подготовки (специальности) – (выбор из списка)                                                                                                    |                                                                 |                                              |

| №<br>п/п | Показатель                                                                                                    | Лицо,<br>ответстве<br>нное за<br>ввод<br>данных<br>(эксперт,<br>ППС) | Информационная система для внесения данных (Электронная<br>информационная образовательная среда (ЭИОС, myoffice.samgtu.ru),<br>«Научный потенциал» http://nauka.samgtu.ru/)                                                                                                    | Необходимость<br>подтверждающего<br>документа, тип<br>документа | Ответственный за<br>экспертизу<br>показателя |
|----------|----------------------------------------------------------------------------------------------------|----------------------------------------------------------------------|----------------------------------------------------------------------------------------------------|-----------------------------------------------------------------|----------------------------------------------|
|          | возможностями                                                                                                    |                                                                      | ФИО руководителя группы разработчиков - (выбор из списка)<br>ФИО каждого члена группы разработчиков - (выбор из списка)<br>Вид адаптированного образовательного ресурса – (выбор из списка):<br>образовательная программа / образовательный модуль / учебная<br>дисциплина / учебное пособие / учебно-методические указания<br>Дата утверждающего документа, Номер утверждающего документа -<br>(вводится с клавиатуры вручную)                                                                                                    |                                                                 |                                              |
| 74.      | Разработка пакета документов и<br>подготовка к лицензированию новой<br>образовательной программы                                                                                | ППС                                                                  | Электронная информационная образовательная среда (ЭИОС,<br>myoffice.samgtu.ru). Раздел в Меню – Рейтинг ППС<br>Наименование образовательной программы - (вводится с клавиатуры<br>вручную)<br>Код и направление подготовки (специальности) – (выбор из списка)<br>Номер заявления, присвоенного Рособрнадзором - (вводится с<br>клавиатуры вручную)<br>ФИО руководителя группы разработчиков - (выбор из списка)<br>ФИО каждого члена группы разработчиков - (выбор из списка)                                                                                                  |                                                                 | Костылева И.Б.                               |
| 75.      | Подготовка образовательной<br>программы к государственной<br>аккредитации (за исключением года<br>выхода университета на<br>аккредитацию)                                       | ППС                                                                  | Электронная информационная образовательная среда (ЭИОС,<br>myoffice.samgtu.ru). Раздел в Меню – Рейтинг ППС<br>Наименование образовательной программы - (вводится с клавиатуры<br>вручную)<br>Код и направление подготовки (специальности) – (выбор из списка)<br>ФИО руководителя группы разработчиков - (выбор из списка)<br>ФИО каждого члена группы разработчиков - (выбор из списка)<br>Номер заявления, присвоенного Рособрнадзором - (вводится с<br>клавиатуры вручную)                                                                                                  |                                                                 | Костылева И.Б.                               |
| 76.      | Разработка электронных учебных<br>курсов для открытой образовательной<br>on-line площадки университета в<br>составе программ для абитуриентов и<br>программ высшего образования | ППС                                                                  | Электронная информационная образовательная среда (ЭИОС,<br>myoffice.samgtu.ru). Раздел в Меню – Рейтинг ППС<br>Наименование курса - (вводится с клавиатуры вручную)<br>ФИО руководителя группы разработчиков - (выбор из списка)<br>ФИО каждого члена группы разработчиков - (выбор из списка)<br>Код и направление подготовки (специальности) (для основных<br>образовательных программ) – (выбор из списка)<br>Объем курса в часах, Количество обучающихся (при наличии), Дата<br>утверждающего документа, Номер утверждающего документа -<br>(вводится с клавиатуры вручную) | По запросу эксперта                                             | Янова М.А.<br>СМО<br>mo@samgtu.ru            |
| 77.      | Разработка, внедрение и реализация<br>учебных модулей и образовательных<br>программ на иностранном языке:<br>- разработка                                                       | ППС                                                                  | Электронная информационная образовательная среда (ЭИОС,<br>myoffice.samgtu.ru). Раздел в Меню – Рейтинг ППС<br>Код и направление подготовки (специальности) – (выбор из списка)<br>Наименование образовательной программы - (вводится с клавиатуры                                                                                                    | По запросу эксперта                                             | Борисова А.Г.<br>ОПОП<br>opopuvo@mail.ru     |

| №<br>п/п | Показатель                                                                                                    | Лицо,<br>ответстве<br>нное за<br>ввод<br>данных<br>(эксперт,<br>ППС) | Информационная система для внесения данных (Электронная<br>информационная образовательная среда (ЭИОС, myoffice.samgtu.ru),<br>«Научный потенциал» http://nauka.samgtu.ru/)                                                                                                    | Необходимость<br>подтверждающего<br>документа, тип<br>документа                                                | Ответственный за<br>экспертизу<br>показателя                  |
|----------|----------------------------------------------------------------------------------------------------|----------------------------------------------------------------------|----------------------------------------------------------------------------------------------------|----------------------------------------------------------------------------------------------------|---------------------------------------------------------------|
|          | - реализация                                                                                                    |                                                                      | вручную)<br>ФИО руководителя группы разработчиков - (выбор из списка)<br>ФИО каждого члена группы разработчиков - (выбор из списка)<br>Вид образовательного ресурса - (выбор из списка): учебный модуль /<br>образовательная программа<br>Количество обучающихся (при наличии) - (вводится с клавиатуры<br>вручную)<br>Дата утверждающего документа, Номер утверждающего документа -<br>(вводится с клавиатуры вручную)                                                                                                    |                                                                                                    |                                                               |
| 78.      | Подготовка сборных команд<br>университета на соревнования по<br>видам спорта:<br>- международные<br>- всероссийские<br>- региональные                                                        | ППС                                                                  | Электронная информационная образовательная среда (ЭИОС,<br>myoffice.samgtu.ru). Раздел в Меню – Рейтинг ППС<br>Название соревнования - (выбор из списка): международный /<br>всероссийский / региональный<br>Наименование вида спорта – (выбор из списка): футбол / волейбол /<br>баскетбол / лыжные гонки / легкая атлетика / плавание / бокс / аэробика:<br>спорт/степ – аэробика/хип-хоп аэробика / борьба: греко – римская/дзю-<br>до/тхэквондо / тяжелая атлетика / пауэрлифтинг / настольный теннис /<br>стрельба / фехтование / туризм / шахматы / и другие виды спорта:<br>хоккей, пятиборье, радиоспорт, подводное плавание, велоспорт,<br>фигурное катание<br>Разделение по гендерному типу - (выбор из списка): женский /<br>мужской<br>ФИО состава команды – (выбор из списка обучающихся) |                                                                                                    | Данилова А.М.<br>Ракитин В.В.                                 |
| 79.      | Руководство подготовкой студентов-<br>спортсменов высшей квалификации:<br>- мастера спорта международного<br>класса<br>- мастера спорта<br>- кандидата в мастера спорта<br>- перворазрядника | ППС                                                                  | Электронная информационная образовательная среда (ЭИОС,<br>myoffice.samgtu.ru). Раздел в Меню – Рейтинг ППС<br>ФИО студента – спортсмена – (выбор из списка обучающихся)<br>Звание/разряд - (выбор из списка): мастер спорта международного<br>класса / мастер спорта / кандидат в мастера спорта / перворазрядник<br>Дата удостоверяющего документа, Номер удостоверяющего<br>документа - (вводится с клавиатуры вручную)                                                                                                    |                                                                                                    | Данилова А.М.<br>Ракитин В.В.                                 |
| 80.      | Участие в работе школ юного<br>специалиста (СМШ, ТАЛАНТ,<br>Робототехника и др.):<br>- организационная работа<br>- проведение занятий, подготовка<br>методических материалов                 | ППС                                                                  | Электронная информационная образовательная среда (ЭИОС,<br>myoffice.samgtu.ru). Раздел в Меню – Рейтинг ППС<br>Название "школы" - (вводится с клавиатуры вручную)<br>Статус участия - (выбор из списка): организационная работа /<br>проведение занятий, подготовка методических материалов                                                                                                    | По запросу эксперта:<br>скан-копия программы<br>занятий, расписания,<br>других<br>подтверждающих<br>документов | Андреев А.А.<br>Шадрикова В.А.<br>Сусарев С.В.<br>Зипаев Д.В. |

| №<br>п/п | Показатель                                                                                     | Лицо,<br>ответстве<br>нное за<br>ввод<br>данных<br>(эксперт,<br>ППС) | Информационная система для внесения данных (Электронная<br>информационная образовательная среда (ЭИОС, myoffice.samgtu.ru),<br>«Научный потенциал» http://nauka.samgtu.ru/)                                                                                                    | Необходимость<br>подтверждающего<br>документа, тип<br>документа                                                                                              | Ответственный за<br>экспертизу<br>показателя                             |
|----------|------------------------------------------------------------------------------------------------|----------------------------------------------------------------------|----------------------------------------------------------------------------------------------------|----------------------------------------------------------------------------------------------------|--------------------------------------------------------------------------|
|          |                                                                                                |                                                                      | Учебно-методическая работа                                                                                                    | Γ                                                                                                    | Γ                                                                        |
| 81.      | Монография (тираж не менее 100 экз.),<br>опубликованная:                                       | ППС                                                                  | «Научный потенциал»<br>Показатель – «Монографии»<br>Наименование монографии – вводится с клавиатуры вручную.<br>Наименование издательства – вводится с клавиатуры вручную.<br>Язык публикации –<br>- русский<br>- иностранный (выбирается из выпадающего списка)<br>ISBN - вводится с клавиатуры вручную<br>Дата издания – 2016 1 полугодие / 2016 2 полугодие<br>Кол-во страниц, Кол-во печатных листов, Тираж – заполняются<br>цифрами | По запросу экспертов:<br>скан-копия страниц<br>монографии с<br>выходными данными,<br>ссылка на монографию<br>в зарубежном<br>издательстве или в базе<br>РИНЦ | Лукшто Н.П.<br>ИАО<br>uni@samgtu.ru<br>Янова М.А.<br>СМО<br>mo@samgtu.ru |
|          | - зарубежным издательством (не СНГ)<br>на иностранном языке                                    |                                                                      | Статус издания - Издательство дальнего зарубежья                                                                                                    |                                                                                                    |                                                                          |
|          | - зарубежным издательством (не СНГ) на русском языке                                           |                                                                      | Статус издания - Издательство дальнего зарубежья                                                                                                    |                                                                                                    |                                                                          |
|          | <ul> <li>зарубежным издательством (СНГ) на<br/>русском/иностранном языке</li> </ul>            |                                                                      | Статус издания - Издательство ближнего зарубежья                                                                                                    |                                                                                                    |                                                                          |
|          | - в центральных издательствах (список издательств, согласно Распоряжению №91 от 06.05.2013 г.) |                                                                      | Статус издания - Центральное Российское издательство/рабочей группы                                                                                                    |                                                                                                    |                                                                          |
|          | - региональным издательством                                                                   |                                                                      | Статус издания - Региональное издательство                                                                                                    |                                                                                                    |                                                                          |
|          | - изданная вузом                                                                               |                                                                      | Статус издания - Издательство ВУЗа<br>(выбирается из выпадающего списка)<br>Научное направление – В выпадающем списке выбрать нужное<br>направление.<br>Авторы – Персоны СамГТУ вносятся с помощью выпадающих списков.<br>Для этого в окне ввода автора (персоны) необходимо ввести первые<br>буквы фамилии автора и в появившемся списке выбрать нужную запись.                                                                         |                                                                                                    |                                                                          |
| 82.      | Издание учебника:<br>- зарубежным издательством на<br>иностранном языке (не СНГ), тиражом      | ППС                                                                  | «Научный потенциал» http://nauka.samgtu.ru/<br>Показатель - «Учебники и учебные пособия»<br>Наименование учебника - (вводится с клавиатуры вручную)                                                                                                    | По запросу эксперта:<br>скан-копия титульной<br>страницы учебника и                                                                                          | Янова М.А.<br>CMO<br>mo@samgtu.ru                                        |

| №<br>п/п | Показатель                                                                                                    | Лицо,<br>ответстве<br>нное за<br>ввод<br>данных<br>(эксперт,<br>ППС) | Информационная система для внесения данных (Электронная<br>информационная образовательная среда (ЭИОС, myoffice.samgtu.ru),<br>«Научный потенциал» http://nauka.samgtu.ru/)                                                                                                    | Необходимость<br>подтверждающего<br>документа, тип<br>документа      | Ответственный за<br>экспертизу<br>показателя |
|----------|----------------------------------------------------------------------------------------------------|----------------------------------------------------------------------|----------------------------------------------------------------------------------------------------|----------------------------------------------------------------------|----------------------------------------------|
|          | не менее 100 экз.<br>- изданный в центральном<br>издательстве РФ тиражом не менее 300<br>экз.<br>- зарегистрированного в РИО СамГТУ |                                                                      | Наименование издательства - (вводится с клавиатуры вручную)<br>Язык публикации – русский / иностранный<br>ISBN - (вводится с клавиатуры вручную)<br>Дата издания – 2016 1 полугодие / 2016 2 полугодие<br>Кол-во страниц, Кол-во печатных листов, Тираж - (вводится с<br>клавиатуры вручную)<br>Статус издательства – издательство дальнего зарубежья (указывается<br>для учебника, изданного зарубежным издательством на иностранном<br>языке (не СНГ) / другое центральное Российское издательство<br>(указывается для учебника, изданного в центральном издательство (указывается для учебника, изданного в центральное посийское издательство РФ) /<br>издательство ВУЗа (указывается для учебника, изданного и<br>зарегистрированного в РИО СамГТУ)<br>Статус издания – учебник<br>Научное направление – (выбор из списка)<br>Гриф - зарубежное издательство (указывается для учебника, изданного<br>зарубежным издательством на иностранном языке (не СНГ) / может быть<br>выбран любой, кроме зарубежного издательстве РФ) / другие грифы<br>(указывается для учебника, изданного и зарегистрированного в центральном издательстве РФ) / другие грифы<br>(указывается для учебника, изданного и зарегистрированного в РИО<br>СамГТУ)<br>Авторы – Персоны СамГТУ вносятся с помощью выпадающих списков.<br>Для этого в окне ввода автора (персоны) необходимо ввести первые<br>буквы фамилии автора и в появившемся списке выбрать нужную запись<br>Если автор - сторонняя персона, которой нет в выпадающем списке, ее<br>можно добавить в разделе Сторонние персоны. | страницы с выходными<br>данными / ссылка на<br>источник в интернете  |                                              |
| 83.      | Издание учебного пособия,<br>зарегистрированного в РИО СамГТУ<br>(другие грифы)                                                     | ППС                                                                  | <ul> <li>«Научный потенциал» http://nauka.samgtu.ru/</li> <li>Показатель - «Учебники и учебные пособия»</li> <li>Наименование учебника - (вводится с клавиатуры вручную)</li> <li>Наименование издательства - СамГТУ</li> <li>Язык публикации – русский</li> <li>ISBN - (вводится с клавиатуры вручную)</li> <li>Дата издания – 2016 1 полугодие / 2016 2 полугодие</li> <li>Кол-во страниц, Кол-во печатных листов, Тираж - (вводится с клавиатуры вручную)</li> <li>Статус издательства – издательство ВУЗа</li> <li>Статус издания – пособие</li> <li>Научное направление – (выбор из списка)</li> <li>Гриф - другие грифы</li> <li>Авторы – Персоны СамГТУ вносятся с помощью выпадающих списков.</li> </ul>                                                                                                    | По запросу эксперта:<br>подтверждение<br>регистрации в РИО<br>СамГТУ | Янова М.А.<br>CMO<br>mo@samgtu.ru            |

| №<br>п/п | Показатель                                                                                                    | Лицо,<br>ответстве<br>нное за<br>ввод<br>данных<br>(эксперт,<br>ППС) | Информационная система для внесения данных (Электронная<br>информационная образовательная среда (ЭИОС, myoffice.samgtu.ru),<br>«Научный потенциал» http://nauka.samgtu.ru/)                                                                                                    | Необходимость<br>подтверждающего<br>документа, тип<br>документа               | Ответственный за<br>экспертизу<br>показателя |
|----------|----------------------------------------------------------------------------------------------------|----------------------------------------------------------------------|----------------------------------------------------------------------------------------------------|-------------------------------------------------------------------------------|----------------------------------------------|
|          |                                                                                                    |                                                                      | Для этого в окне ввода автора (персоны) необходимо ввести первые<br>буквы фамилии автора и в появившемся списке выбрать нужную запись<br>Если автор - сторонняя персона, которой нет в выпадающем списке, ее<br>можно добавить в разделе Сторонние персоны.                                                                                                    |                                                                               |                                              |
| 84.      | Разработка электронного учебного<br>издания по дисциплине с<br>использованием всех возможных<br>компьютерных технологий<br>(гипертекст, мультимедиа,<br>видеоролики, аудио файлы),<br>зарегистрированного в РИО СамГТУ | ППС                                                                  | «Научный потенциал» http://nauka.samgtu.ru/<br>Показатель - «Учебники и учебные пособия»<br>Наименование учебника - (вводится с клавиатуры вручную)<br>Наименование издательства - СамГТУ<br>Язык публикации – русский<br>ISBN - (вводится с клавиатуры вручную)<br>Дата издания – 2016 1 полугодие / 2016 2 полугодие<br>Кол-во страниц, Кол-во печатных листов, Тираж - (вводится с<br>клавиатуры вручную)<br>Статус издательства – издательство ВУЗа<br>Статус издания – электронное пособие / электронный учебник / другое<br>электронное издание<br>Научное направление – (выбор из списка)<br>Гриф - другие грифы<br>Авторы – Персоны СамГТУ вносятся с помощью выпадающих списков.<br>Для этого в окне ввода автора (персоны) необходимо ввести первые<br>буквы фамилии автора и в появившемся списке выбрать нужную запись<br>Если автор - сторонняя персона, которой нет в выпадающем списке, ее<br>можно добавить в разделе Сторонние церсоны | По запросу эксперта:<br>подтверждение<br>регистрации в РИО<br>СамГТУ          | Янова М.А.<br>CMO<br>mo@samgtu.ru            |
| 85.      | Работа в Учебно-методическом совете<br>ФУМО                                                                                                    | ППС                                                                  | «Научный потенциал» <u>http://nauka.samgtu.ru/</u><br>Показатель - «Связи с организациями»<br>Наименование связи\проекта - (вводится с клавиатуры вручную)<br>Наименование организации - (вводится с клавиатуры вручную)<br>Тип связи - работа в Учебно-методическом совете ФУМО<br>Статус связи – федеральный<br>Роль участника – участник<br>Дата начала - (выбор из списка, выпадающего при вводе в текстовом<br>окне цифры 2)<br>Дата окончания - (выбор из списка, выпадающего при вводе в текстовом<br>окне цифры 2)<br>Уровень – Ученых<br>Авторы – Персоны СамГТУ – в окне ввода необходимо ввести первые<br>буквы фамилии автора. В появившемся выпадающем списке выбираем<br>нужную запись                                                                                                    | По запросу эксперта:<br>скан-копия<br>приглашения / приказа о<br>командировке | Григораш Т.И.<br>СМКО<br>nmcu@samgtu.ru      |

| №<br>п/п          | Показатель                                                                                                    | Лицо,<br>ответстве<br>нное за<br>ввод<br>данных<br>(эксперт,<br>ППС) | Информационная система для внесения данных (Электронная<br>информационная образовательная среда (ЭИОС, myoffice.samgtu.ru),<br>«Научный потенциал» http://nauka.samgtu.ru/)                                                                                                    | Необходимость<br>подтверждающего<br>документа, тип<br>документа                                                                                       | Ответственный за<br>экспертизу<br>показателя                                    |
|-------------------|----------------------------------------------------------------------------------------------------|----------------------------------------------------------------------|----------------------------------------------------------------------------------------------------|----------------------------------------------------------------------------------------------------|---------------------------------------------------------------------------------|
|                   |                                                                                                    | 1                                                                    | Повышение квалификации                                                                                                    |                                                                                                    | 1                                                                               |
| 86.               | Наличие дополнительного к высшему<br>образованию (профессиональная<br>переподготовка свыше 250 ч.)                                                                                                    | ППС                                                                  | Электронная информационная образовательная среда (ЭИОС,<br>myoffice.samgtu.ru). Раздел в Меню – Рейтинг ППС<br>Организация - (вводится с клавиатуры вручную) название организации,<br>в которой проводилось обучение<br>Наименование - (вводится с клавиатуры вручную) наименование<br>программы<br>Тип – (выбор из списка)<br>Дата начала - (вводится с клавиатуры вручную)<br>Дата окончания - (вводится с клавиатуры вручную)<br>Всего часов - (вводится с клавиатуры вручную)<br>Номер подтверждающего документа - (вводится с клавиатуры<br>вручную)<br>Дата подтверждающего документа - (вводится с клавиатуры вручную)<br>Регистрационный номер подтверждающего документа - (вводится с клавиатуры вручную)<br>Файл – прикрепляется скан-копия подтверждающего документа |                                                                                                    | Тупоносова Е.П.<br>ФПК<br>fpkp@samgtu.ru<br>Capaeва Н.И.<br>УПД<br>ok@samgtu.ru |
| 87.               | Наличие второго высшего образования                                                                                                    | Эксперт                                                              | АИС «Университет» ( <u>http://aisnew.samgtu.local/</u> ). Раздел в Меню –<br>Физ. лицо                                                                                                    | Скан-копия диплома о<br>втором высшем<br>образовании<br>предоставляется<br>эксперту на бумажном<br>носителе по адресу:<br>главный корпус, 117<br>каб. | Сараева Н.И.                                                                    |
| 88.<br>89.<br>90. | Повышение квалификации за рубежом<br>(стажировка) не менее 72 часов<br>Стажировка на предприятиях, в<br>организациях не менее 72 часов<br>Прохождение курсов повышения<br>квалификации по специальности в<br>центральных научных и учебных<br>учреждениях, в объеме не менее 72<br>часов | ППС                                                                  | Электронная информационная образовательная среда (ЭИОС,<br>myoffice.samgtu.ru). Раздел в Меню – Рейтинг ППС<br>Организация - (вводится с клавиатуры вручную) название организации,<br>в которой проводилось обучение<br>Наименование - (вводится с клавиатуры вручную) наименование<br>программы<br>Тип – (выбор из списка)<br>Дата начала - (вводится с клавиатуры вручную)<br>Дата окончания - (вводится с клавиатуры вручную)<br>Всего часов - (вводится с клавиатуры вручную)<br>Номер подтверждающего документа - (вводится с клавиатуры<br>вручную)                                                                                                    |                                                                                                    | Тупоносова Е.П.<br>ФПК<br>fpkp@samgtu.ru<br>Capaeва Н.И.<br>УПД<br>ok@samgtu.ru |

| №<br>п/п | Показатель                                                                               | Лицо,<br>ответстве<br>нное за<br>ввод<br>данных<br>(эксперт,<br>ППС) | Информационная система для внесения данных (Электронная<br>информационная образовательная среда (ЭИОС, myoffice.samgtu.ru),<br>«Научный потенциал» http://nauka.samgtu.ru/)                                                                                                    | Необходимость<br>подтверждающего<br>документа, тип<br>документа                                                               | Ответственный за<br>экспертизу<br>показателя                                    |
|----------|------------------------------------------------------------------------------------------|----------------------------------------------------------------------|----------------------------------------------------------------------------------------------------|----------------------------------------------------------------------------------------------------|---------------------------------------------------------------------------------|
|          |                                                                                          |                                                                      | Регистрационный номер подтверждающего документа - (вводится с клавиатуры вручную)<br>Файл – прикрепляется скан-копия подтверждающего документа                                                                                                    |                                                                                                    |                                                                                 |
| 91.      | Руководство научной стажировкой<br>работников, преподавателей,<br>магистрантов           | ППС                                                                  | Электронная информационная образовательная среда (ЭИОС,<br>myoffice.samgtu.ru). Раздел в Меню – Рейтинг ППС<br>Название организации, в которой проводилось руководство -<br>(вводится с клавиатуры вручную)<br>Страна нахождения организации, в которой проводилось<br>руководство - (вводится с клавиатуры вручную)<br>Наименование программы - (вводится с клавиатуры вручную)<br>ФИО проходящего стажировку (выбор из списка)<br>Статус проходящего стажировку - (выбор из списка)<br>Статус проходящего стажировку - (выбор из списка):<br>- работник СамГТУ;<br>- обучающийся: бакалавр / специалист / магистр / аспирант / PhD /<br>другое<br>Реквизиты приказа о назначении руководителем стажировки – дата,<br>номер (вводится с клавиатуры вручную)<br>Дата начала - (вводится с клавиатуры вручную)<br><i>Дата окончания - (вводится с клавиатуры вручную)</i><br><i>!!! Кроме руководства научной стажировкой учитываются</i><br>пуковедство а переподготивания и повышением калификации | По запросу эксперта:<br>скан-копия плана<br>прохождения<br>стажировки, приказа о<br>назначении<br>руководителем<br>стажировки | Тупоносова Е.П.<br>ФПК<br>fpkp@samgtu.ru<br>Capaeва Н.И.<br>УПД<br>ok@samgtu.ru |
| 92.      | Победы на конкурсах курсовых и<br>выпускных работ:<br>- международных<br>- всероссийских | ППС                                                                  | <ul> <li>уковоютью перепоосотовкой и повышением квалификации</li> <li>«Научный потенциал» http://nauka.samgtu.ru/</li> <li>Показатель - «Очное участие в конфер., конкурсах, олип-х и др.»</li> <li>Наименование работы (доклада) - (вводится с клавиатуры вручную)</li> <li>Тип доклада – секционный/пленарный</li> <li>Наименование мероприятия – указывается название конкурса</li> <li>(вводится с клавиатуры вручную)</li> <li>Статус мероприятия – международный / всероссийский</li> <li>Тип мероприятия – конкурс курсовых и выпускных работ</li> <li>Уровень мероприятия – Ученых</li> <li>Авторы - Персоны СамГТУ - для этого в окне ввода автора необходимо ввести первые буквы фамилии автора. В появившемся выпадающем списке выбираем нужную запись и щелкаем по ней левой клавишей мыши.</li> </ul>                                                                                                    | По запросу эксперта:<br>скан-копия<br>свидетельства / диплома<br>/ другого<br>подтверждающего<br>документа                    | Алонцева Е.А.<br>УУ<br>alonceva.ea@samgtu.r<br>u                                |
| 93.      | Победы в профессиональных конкурсах педагогических работников                            | ППС                                                                  | «Научный потенциал»<br>Показатель - «Очное участие в конфер., конкурсах, олип-х и др.»<br>Наименование работы (доклада) - (вводится с клавиатуры вручную)                                                                                                    | По запросу эксперта:<br>скан-копия<br>свидетельства / диплома                                                                 | Сараева Н.И.<br>УПД<br>ok@samgtu.ru                                             |

| №<br>п/п          | Показатель                                                                                                    | Лицо,<br>ответстве<br>нное за<br>ввод<br>данных<br>(эксперт,<br>ППС) | Информационная система для внесения данных (Электронная<br>информационная образовательная среда (ЭИОС, myoffice.samgtu.ru),<br>«Научный потенциал» http://nauka.samgtu.ru/)                                                                                                    | Необходимость<br>подтверждающего<br>документа, тип<br>документа                      | Ответственный за<br>экспертизу<br>показателя             |
|-------------------|----------------------------------------------------------------------------------------------------|----------------------------------------------------------------------|----------------------------------------------------------------------------------------------------|--------------------------------------------------------------------------------------|----------------------------------------------------------|
|                   |                                                                                                    |                                                                      | Тип доклада – секционный/пленарный<br>Наименование мероприятия – указывается название конкурса<br>(вводится с клавиатуры вручную)<br>Статус мероприятия – любой статус из списка (кроме вузовский,<br>кафедральный, неизвестный)<br>Тип мероприятия – профессиональный конкурс педагогических<br>работников<br>Уровень мероприятия – Ученых<br>Авторы - Персоны СамГТУ - для этого в окне ввода автора необходимо<br>ввести первые буквы фамилии автора. В появившемся выпадающем<br>списке выбираем нужную запись и щелкаем по ней левой клавишей<br>мыши. | / сертификата / другого<br>подтверждающего<br>документа                              |                                                          |
| 94.               | Спортивное звание для преподавателей<br>кафедры ФВиС:<br>- мастер спорта международного<br>класса<br>- заслуженный тренер России<br>- заслуженный мастер спорта<br>- мастер спорта<br>- судья<br>- кандидат в мастера спорта | ППС                                                                  | Электронная информационная образовательная среда (ЭИОС,<br>myoffice.samgtu.ru). Раздел в Меню – Рейтинг ППС<br>Статус квалификации - выбор из списка: мастер спорта<br>международного класса / заслуженный тренер России / заслуженный<br>мастер спорта / мастер спорта / судья / кандидат в мастера спорта<br>Номер удостоверяющего документа (вводится с клавиатуры вручную)<br>Дата удостоверяющего документа (вводится с клавиатуры вручную)                                                                                                    | По запросу эксперта:<br>скан-копия<br>удостоверяющего<br>документа                   | Данилова А.М.<br>Ракитин В.В.                            |
| 95.<br>96.<br>97. | Наличие ученого звания доцента<br>Наличие ученого звания профессор<br>Наличие ученого звания по<br>направлению искусство или спорт:<br>- доцент<br>- профессор                                                               | Эксперт                                                              | Электронная информационная образовательная среда (ЭИОС,<br>myoffice.samgtu.ru). Раздел в Меню – Рейтинг ППС<br>Наименование звания - выбор из списка: доцент / профессор / старший<br>научный сотрудник<br>Дата выдачи аттестата (вводится с клавиатуры вручную)<br>Номер аттестата (вводится с клавиатуры вручную)<br>Присвоение звания - выбор из списка:<br>- по кафедре (вводится с клавиатуры вручную)<br>- по специальности (выбор из справочника или ввод с клавиатуры<br>вручную через кнопку "другая")                                             | По запросу эксперта:<br>скан-копия приказа /<br>аттестата                            | Сараева Н.И.<br>УПД<br>ok@samgtu.ru                      |
| 98.<br>99.        | Академик государственных академий<br>РАН, РАО, РАХ, РААСН, РАРАН<br>Член – корреспондент<br>государственных академий РАН, РАО,<br>РАХ, РААСН, РАРАН                                                                          | Эксперт                                                              | АИС «Университет» ( <u>http://aisnew.samgtu.local/</u> ). Раздел в Меню –<br>Физ. лицо                                                                                                    | Эксперту<br>предоставляется скан-<br>копия приказа /<br>подтверждающего<br>документа | Лукашевич А.В.<br>СИиОЭД<br>lukashevich.av@samg<br>tu.ru |

| №<br>п/п | Показатель                                                                                                    | Лицо,<br>ответстве<br>нное за<br>ввод<br>данных<br>(эксперт,<br>ППС) | Информационная система для внесения данных (Электронная<br>информационная образовательная среда (ЭИОС, myoffice.samgtu.ru),<br>«Научный потенциал» http://nauka.samgtu.ru/)                                                                                                    | Необходимость<br>подтверждающего<br>документа, тип<br>документа | Ответственный за<br>экспертизу<br>показателя |
|----------|----------------------------------------------------------------------------------------------------|----------------------------------------------------------------------|----------------------------------------------------------------------------------------------------|-----------------------------------------------------------------|----------------------------------------------|
| 100.     | Член профессиональных и творческих<br>союзов и ассоциаций России (Союз<br>художников России, Союз химиков<br>России, Российская ассоциация<br>литейщиков и т.д.) |                                                                      |                                                                                                    |                                                                 |                                              |
| 101.     | Член советов, рабочих групп при<br>федеральных министерствах и<br>ведомствах:<br>- председатель<br>- член совета                                                 | ППС                                                                  | «Научный потенциал»<br>Показатель – «Связи с организациями»<br>Наименование связи/проекта - член совета / рабочей группы (вводится<br>с клавиатуры вручную)<br>Наименование организации – наименование федерального<br>министерства / ведомства (вводится с клавиатуры вручную)<br>Тип связи - член советов, рабочих групп при федеральных<br>министерствах и ведомствах<br>Статус связи – федеральный<br>Роль участника – председатель / участник<br>Дата начала - (выбор из списка, выпадающего при вводе в текстовом<br>окне цифры 2)<br>Дата окончания - (выбор из списка, выпадающего при вводе в текстовом<br>окне цифры 2)<br>Уровень – «Ученых»<br>Авторы - Персоны СамГТУ - для этого в окне ввода автора необходимо<br>ввести первые буквы фамилии автора. В появившемся выпадающем<br>списке выбираем нужную запись и щелкаем по ней левой клавишей<br>мыши. | По запросу эксперта:<br>скан-копия приказа                      | Малиновская Ю.А.<br>УКР<br>ukr@samgtu.ru     |
| 102.     | Член советов, рабочих групп при<br>министерствах и ведомствах<br>Самарской области:<br>- председатель<br>- член совета                                           | ППС                                                                  | <ul> <li>«Научный потенциал»</li> <li>Показатель – «Связи с организациями»</li> <li>Наименование связи/проекта - член совета / рабочей группы (вводится с клавиатуры вручную)</li> <li>Наименование организации – наименование министерства / ведомства Самарской области (вводится с клавиатуры вручную)</li> <li>Тип связи - член советов, рабочих групп при министерствах и ведомствах Самарской области</li> <li>Статус связи – региональный</li> <li>Роль участника – председатель / участник</li> <li>Дата начала - (выбор из списка, выпадающего при вводе в текстовом окне цифры 2)</li> <li>Дата окончания - (выбор из списка, выпадающего при вводе в текстовом окне цифры 2)</li> <li>Уровень – «Ученых»</li> </ul>                                                                                                    | По запросу эксперта:<br>скан-копия приказа                      | Малиновская Ю.А.<br>УКР<br>ukr@samgtu.ru     |

| №<br>п/п     | Показатель                                                                                                    | Лицо,<br>ответстве<br>нное за<br>ввод<br>данных<br>(эксперт,<br>ППС) | Информационная система для внесения данных (Электронная<br>информационная образовательная среда (ЭИОС, myoffice.samgtu.ru),<br>«Научный потенциал» http://nauka.samgtu.ru/)                         | Необходимость<br>подтверждающего<br>документа, тип<br>документа                      | Ответственный за<br>экспертизу<br>показателя             |
|--------------|----------------------------------------------------------------------------------------------------|----------------------------------------------------------------------|----------------------------------------------------------------------------------------------------|--------------------------------------------------------------------------------------|----------------------------------------------------------|
|              |                                                                                                    |                                                                      | Авторы - Персоны СамГТУ - для этого в окне ввода автора необходимо ввести первые буквы фамилии автора. В появившемся выпадающем списке выбираем нужную запись и щелкаем по ней левой клавишей мыши. |                                                                                      |                                                          |
| 103.<br>104. | Награды зарубежных государств<br>Почетное звание РФ:<br>«Заслуженный деятель науки»,<br>«Заслуженный деятель искусств»,<br>«Заслуженный работник высшей<br>школы», «Заслуженный изобретатель»,<br>«Заслуженный работник культуры»,<br>«Заслуженный машиностроитель»,<br>«Заслуженный металлург»,<br>«Заслуженный металлург»,<br>«Заслуженный энергетик»,<br>«Заслуженный архитектор»,<br>«Заслуженный архитектор»,<br>«Заслуженный художник»,<br>«Заслуженный работник физической<br>культуры», «Заслуженный строитель»                                          | Эксперт                                                              | АИС «Университет» ( <u>http://aisnew.samgtu.local/</u> ). Раздел в Меню –<br>Физ. лицо                                                                                                    | Эксперту<br>предоставляется скан-<br>копия приказа /<br>подтверждающего<br>документа | Лукашевич А.В.<br>СИиОЭД<br>lukashevich.av@samg<br>tu.ru |
| 105.         | и т.д.<br>Почетные звания Самарской области:<br>почетные звания категории<br>«Заслуженный», «Народный»,<br>«Заслуженный деятель науки<br>Самарской области», «Заслуженный<br>изобретатель Самарской области»,<br>«Заслуженный работник высшего<br>профессионального образования<br>Самарской области», «Заслуженный<br>работник промышленности Самарской<br>области», «Заслуженный работник<br>физической культуры Самарской<br>области», «Заслуженный работник<br>энергетического комплекса Самарской<br>области», «Заслуженный строитель<br>Самарской области» |                                                                      |                                                                                                    |                                                                                      |                                                          |
| 106.         | Ведомственные награды Минобрнауки<br>РФ:<br>золотой знак отличия Минобрнауки<br>РФ, медаль К. Д. Ушинского, медаль                                                                                                    |                                                                      |                                                                                                    |                                                                                      |                                                          |

| №<br>п/п | Показатель                                                    | Лицо,<br>ответстве<br>нное за<br>ввод<br>данных<br>(эксперт,<br>ППС) | Информационная система для внесения данных (Электронная<br>информационная образовательная среда (ЭИОС, myoffice.samgtu.ru),<br>«Научный потенциал» http://nauka.samgtu.ru/) | Необходимость<br>подтверждающего<br>документа, тип<br>документа | Ответственный за<br>экспертизу<br>показателя |
|----------|---------------------------------------------------------------|----------------------------------------------------------------------|----------------------------------------------------------------------------------------------------|-----------------------------------------------------------------|----------------------------------------------|
|          | Л. С. Выготского, почетное звание<br>«Почетный работник сферы |                                                                      |                                                                                                    |                                                                 |                                              |
|          | образования РФ», почетное звание                              |                                                                      |                                                                                                    |                                                                 |                                              |
|          | «Почетный работник науки и техники                            |                                                                      |                                                                                                    |                                                                 |                                              |
|          | РФ», почетная грамота Минобрнауки                             |                                                                      |                                                                                                    |                                                                 |                                              |
|          | РФ, благодарность Минобрнауки РФ                              |                                                                      |                                                                                                    |                                                                 |                                              |
| 107.     | Награды почетными грамотами,                                  |                                                                      |                                                                                                    |                                                                 |                                              |
|          | дипломами, медалями министерств и                             |                                                                      |                                                                                                    |                                                                 |                                              |
| 108      | Ведомственные награды Самарской                               |                                                                      |                                                                                                    |                                                                 |                                              |
| 100.     | области:                                                      |                                                                      |                                                                                                    |                                                                 |                                              |
|          | почетная грамота, благодарственное                            |                                                                      |                                                                                                    |                                                                 |                                              |
|          | письмо, благодарность                                         |                                                                      |                                                                                                    |                                                                 |                                              |
| 109.     | Государственные награды Самарской                             |                                                                      |                                                                                                    |                                                                 |                                              |
|          | ооласти:                                                      |                                                                      |                                                                                                    |                                                                 |                                              |
|          | Звание «почетный гражданин                                    |                                                                      |                                                                                                    |                                                                 |                                              |
|          | заслуги перед Самарской областью»                             |                                                                      |                                                                                                    |                                                                 |                                              |
|          | почетный знак Трудовой Славы,                                 |                                                                      |                                                                                                    |                                                                 |                                              |
|          | почетный знак Губернатора Самарской                           |                                                                      |                                                                                                    |                                                                 |                                              |
|          | области «За труд во благо земли                               |                                                                      |                                                                                                    |                                                                 |                                              |
|          | Самарской», почетный знак                                     |                                                                      |                                                                                                    |                                                                 |                                              |
|          | Губернатора Самарской области «За                             |                                                                      |                                                                                                    |                                                                 |                                              |
| 110      | заслуги в законотворчестве»                                   |                                                                      |                                                                                                    |                                                                 |                                              |
| 110.     | паграды высших органов государственной власти Самарской       |                                                                      |                                                                                                    |                                                                 |                                              |
|          | области:                                                      |                                                                      |                                                                                                    |                                                                 |                                              |
|          | почетная грамота Самарской                                    |                                                                      |                                                                                                    |                                                                 |                                              |
|          | Губернской Думы, почетный знак                                |                                                                      |                                                                                                    |                                                                 |                                              |
|          | Самарской Губернской Думы «За                                 |                                                                      |                                                                                                    |                                                                 |                                              |
|          | служение закону», почетный знак                               |                                                                      |                                                                                                    |                                                                 |                                              |
|          | Самарской Губернской Думы «За                                 |                                                                      |                                                                                                    |                                                                 |                                              |
|          | почетный знак Губернатора Самарской                           |                                                                      |                                                                                                    |                                                                 |                                              |
|          | области «За развитие профсоюзного                             |                                                                      |                                                                                                    |                                                                 |                                              |
|          | движения в Самарской области»,                                |                                                                      |                                                                                                    |                                                                 |                                              |
|          | почетный знак Губернатора Самарской                           |                                                                      |                                                                                                    |                                                                 |                                              |
|          | области «За заслуги в развитие                                |                                                                      |                                                                                                    |                                                                 |                                              |
|          | ветеранского движения», диплом                                |                                                                      |                                                                                                    |                                                                 |                                              |

| №<br>п/п | Показатель                                                                                                    | Лицо,<br>ответстве<br>нное за<br>ввод<br>данных<br>(эксперт,<br>ППС) | Информационная система для внесения данных (Электронная<br>информационная образовательная среда (ЭИОС, myoffice.samgtu.ru),<br>«Научный потенциал» http://nauka.samgtu.ru/)                                                                                                    | Необходимость<br>подтверждающего<br>документа, тип<br>документа                      | Ответственный за<br>экспертизу<br>показателя             |
|----------|----------------------------------------------------------------------------------------------------|----------------------------------------------------------------------|----------------------------------------------------------------------------------------------------|--------------------------------------------------------------------------------------|----------------------------------------------------------|
|          | Самарской Губернской Думы,<br>благодарность Самарской Губернской<br>Думы, почетная грамота Губернатора<br>Самарской области, благодарность<br>Губернатора Самарской области                                                                                                    |                                                                      |                                                                                                    |                                                                                      |                                                          |
| 111.     | Награды органов местного<br>самоуправления:<br>почетная грамота Главы городского<br>округа Самара, благодарственное<br>письмо Главы городского округа<br>Самара                                                                                                    |                                                                      |                                                                                                    |                                                                                      |                                                          |
| 112.     | Награды за научные достижения<br>Международные:<br>- премия, нагрудный<br>знак/диплом/грамота<br>Всероссийские:<br>- премия, нагрудный<br>знак/диплом/грамота<br>Региональные:<br>- премия, нагрудный<br>знак/диплом/грамота<br>Награды СамГТУ:<br>- почетный работник/диплом/грамота | Эксперт                                                              | АИС «Университет» ( <u>http://aisnew.samgtu.local/</u> ). Раздел в Меню –<br>Физ. лицо                                                                                                    | Эксперту<br>предоставляется скан-<br>копия приказа /<br>подтверждающего<br>документа | Лукашевич А.В.<br>СИиОЭД<br>lukashevich.av@samg<br>tu.ru |
|          |                                                                                                    |                                                                      | Участие в стратегических проектах Университета                                                                                                    |                                                                                      |                                                          |
| 113.     | Участие в стратегических проектах<br>университета:<br>- руководитель<br>- исполнитель                                                                                                    | ППС                                                                  | Электронная информационная образовательная среда (ЭИОС,<br>myoffice.samgtu.ru). Раздел в Меню – Рейтинг ППС<br>Статус проекта - Стратегический проект в рамках программы опорного<br>университета (кроме МПК)<br>Наименование проекта (вводится с клавиатуры вручную)<br>Статус участия – руководитель / исполнитель |                                                                                      | Чекотило Е.Ю.                                            |
| 114.     | Выполнение проекта в рамках<br>Программы развития:<br>- руководитель<br>- исполнитель                                                                                                    | ППС                                                                  | Электронная информационная образовательная среда (ЭИОС,<br>myoffice.samgtu.ru). Раздел в Меню – Рейтинг ППС<br>Статус проекта - Проект в рамках программы развития опорного<br>университета (кроме МПК)<br>Наименование проекта (вводится с клавиатуры вручную)<br>Статус участия – руководитель / исполнитель       |                                                                                      | Чекотило Е.Ю.                                            |
| 115.     | Продвижение бренда университета в СМИ (Медийная активность):                                                                                                    | ППС                                                                  | Электронная информационная образовательная среда (ЭИОС,<br>myoffice.samgtu.ru). Раздел в Меню – Рейтинг ППС                                                                                                    | По запросу эксперта:<br>скриншот публикации с                                        | Леонова Н.Ю.<br>Редакция сайта                           |

| №<br>п/п | Показатель                                       | Лицо,<br>ответстве<br>нное за<br>ввод<br>данных<br>(эксперт,<br>ППС) | Информационная система для внесения данных (Электронная<br>информационная образовательная среда (ЭИОС, myoffice.samgtu.ru),<br>«Научный потенциал» http://nauka.samgtu.ru/) | Необходимость<br>подтверждающего<br>документа, тип<br>документа | Ответственный за<br>экспертизу<br>показателя |
|----------|--------------------------------------------------|----------------------------------------------------------------------|----------------------------------------------------------------------------------------------------|-----------------------------------------------------------------|----------------------------------------------|
|          | - публикации в региональных СМИ                  |                                                                      | Статус СМИ - Региональное СМИ / Федеральное СМИ                                                                                                    | выходными данными                                               | tehnopolis.63@yande                          |
|          | <ul> <li>публикации в федеральных СМИ</li> </ul> |                                                                      | Название СМИ (вводится с клавиатуры вручную)                                                                                                    | СМИ                                                             | x.ru                                         |
|          |                                                  |                                                                      | Название пуоликации (вводится с клавиатуры вручную)                                                                                                    |                                                                 |                                              |
|          |                                                  |                                                                      | Статус участия - выбор из списка: герой публикации / эксперт                                                                                                    |                                                                 |                                              |
|          |                                                  |                                                                      | публикации / автор публикации                                                                                                    |                                                                 |                                              |
|          |                                                  |                                                                      | Гиперссылка – гиперссылка на публикацию                                                                                                    |                                                                 |                                              |
|          |                                                  |                                                                      | Взыскания                                                                                                    |                                                                 |                                              |
| 116.     | Наличие дисциплинарных взысканий                 | Эксперт                                                              | АИС «Университет» ( <u>http://aisnew.samgtu.local/</u> ). Раздел в Меню –                                                                                                   |                                                                 | Сараева Н.И.                                 |
|          | различного уровня                                |                                                                      | Отдел кадров сотрудников                                                                                                    |                                                                 |                                              |
| 117.     | Наличие нарушений сроков сдачи                   | Эксперт                                                              | АИС «Университет» (http://aisnew.samgtu.local/). Раздел в Меню -                                                                                                    |                                                                 | Алонцева Е.А.                                |
|          | отчетности, сведений, выполнения                 |                                                                      | Отдел кадров сотрудников                                                                                                    |                                                                 | Давыдов А.Н.                                 |
|          | приказов, распоряжений и т.п. (за                |                                                                      |                                                                                                    |                                                                 | Малиновская Ю.А.                             |
|          | каждое)                                          |                                                                      |                                                                                                    |                                                                 | Сараева Н.И.                                 |
| 118.     | Наличие нарушений требований                     | Эксперт                                                              | АИС «Университет» (http://aisnew.samgtu.local/). Раздел в Меню -                                                                                                    |                                                                 | Сидоров В.М.                                 |
|          | техники безопасности                             |                                                                      | Отдел кадров сотрудников                                                                                                    |                                                                 |                                              |
| 119.     | Невыполнение планов повышения                    | Эксперт                                                              | АИС «Университет» ( <u>http://aisnew.samgtu.local/</u> ). Раздел в Меню –                                                                                                   |                                                                 | Тупоносова Е.П.                              |
|          | квалификации по программам ФПК                   |                                                                      | Отдел кадров сотрудников                                                                                                    |                                                                 |                                              |